# Innholdsfortegnelse for Hurtighjelp

- Slik skriver du ut
- Skrive ut på papir og annet materiale
- Spesielle funksjoner
- Produktvedlikehold
- Problemløsing
- Produktspesifikasjoner

# Hurtighjelp

# hp deskjet 995c series Innholdsfortegnelse

| Slik skriver du ut                                                    | 1      |
|-----------------------------------------------------------------------|--------|
| Introduksion av hp deskiet 995c series-skriveren                      | 2      |
| Begreper og konvensioner                                              | 3      |
| Merknader og opphavsrett                                              | 5      |
|                                                                       | 6      |
| Bruke papirskuffer                                                    | 0      |
| Angi utskriftsmarger                                                  | 2      |
| Skrive ut med hn deskiet-skriveren                                    | ∠<br>२ |
| Bruke ikenet på oppgavelinien                                         | 5      |
|                                                                       | J      |
| Skrive ut på papir og annet materiale1                                | 9      |
| Konvolutter                                                           | 0      |
| Transparenter 2                                                       | 4      |
| Ftiketter 2                                                           | 6      |
| Visittkort indekskort og annet utskriftsmateriale i liten størrelse 2 | 8      |
| Fotografier 3                                                         | ñ      |
| Gratulasionskort                                                      | ט<br>ג |
| Plakator 3                                                            | 6      |
|                                                                       | Q<br>Q |
| Protecturing a bilder                                                 | 1      |
| A surveil to sidia utalwift                                           | ו<br>כ |
|                                                                       | ა      |
| Spesielle funksjoner                                                  | 7      |
| Bluetooth-funksion for trådløs kommunikasion                          | 8      |
| Funksion for infrarød utskrift                                        | 9      |
| Modul for automatisk tosidia utskrift                                 | ,<br>5 |
| Automatisk papirtypeføler                                             | 8      |

| Produktvedlikehold                                                                                                    |
|----------------------------------------------------------------------------------------------------|
| Statuslampe for blekkpatron62Skifte blekkpatroner65Rense blekkpatroner automatisk68Rense blekkpatroner manuelt69Rengjøre skriverkassen72Etterfylle blekkpatroner73Vedlikeholde blekkpatroner74Delenumre på blekkpatroner75Verktøyboksen for hp deskjet76                                                             |
| Problemløsing                                                                                                    |
| Skriverlamper blinker78Skriveren skriver ikke ut80Lav utskriftshastighet84Utskriftsproblemer87Problemer med funksjonen for infrarød utskrift91Problemer med modulen for automatisk tosidig utskrift93Problemer med den automatiske papirtypeføleren99Problemer med Bluetooth-funksjonen for trådløs kommunikasjon101 |
| Produktspesifikasjoner                                                                                                    |
| Produktspesifikasjoner for hp deskjet 995c series-skriveren 104<br>Spesifikasjoner for Bluetooth-funksjonen for trådløs kommunikasjon 109<br>Spesifikasjoner for infrarød utskrift                                                                                                    |
| Stikkordregister                                                                                                    |

# Slik skriver du ut

- Introduksjon av hp deskjet 995c series-skriveren
- Begreper og konvensjoner
- Merknader og opphavsrett
- Funksjonene i skriveren
- Bruke papirskuffer
- Angi utskriftsmarger
- Skrive ut med hp deskjet-skriveren
- Bruke ikonet på oppgavelinjen

### Introduksjon av hp deskjet 995c seriesskriveren

Gratulerer! Du har kjøpt en HP Deskjet-skriver med mange nye funksjoner:

- Avansert Bluetooth<sup>™</sup>-funksjon for trådløs kommunikasjon, som kan brukes til å skrive ut med en rekke produktivitetsverktøy uten kabeltilkopling
- Funksjon for infrarød utskrift som kan brukes til å skrive ut informasjon fra andre enheter enn den stasjonære datamaskinen
- Høyere utskriftshastighet med opptil 17 sider per minutt for svart tekst og 13 sider per minutt for tekst med fargegrafikk
- Større fleksibilitet ved utskrift av tosidige dokumenter med modulen for automatisk tosidig utskrift
- Bedre utskriftsresultat med automatisk papirtypeføler
- Utmerket fotokvalitet med HPs PhotoREt III og ColorSmart III utskriftsteknologi

HP Deskjet-skrivere er konstruert for å gi de beste utskriftsresultatene. Les om disse og andre funksjoner i de neste avsnittene.

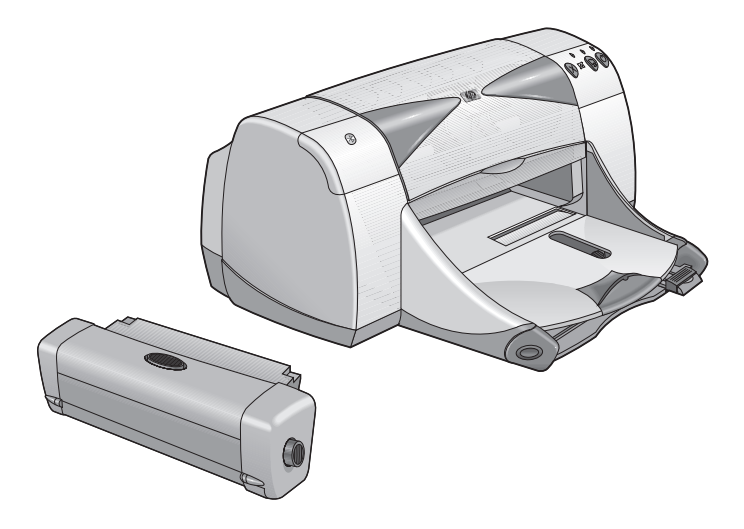

# Begreper og konvensjoner

Følgende begreper og ordkonvensjoner er brukt i Hurtighjelp.

#### Begreper

HP Deskjet 995c series-skriverne kalles HP Deskjet 9xx eller HP Deskjet.

#### Symboler

Symbolet > fører deg gjennom en serie trinn i programmet. Eksempel:

Klikk på Start > Programmer > hp deskjet 9xx series > Verktøyboks for hp deskjet 9xx series for å åpne verktøyboksen for HP Deskjet.

#### Obs! og advarsel

**Obs!** indikerer fare for skader på HP Deskjet-skriveren eller annet utstyr. Eksempel:

**Obs!** Ta ikke på blekkpatrondysene eller kopperkontaktene. Berøring av disse delene kan føre til tilstopping, problemer med blekktilførselen og dårlig elektrisk forbindelse.

Advarsel! angir fare for personskade. Eksempel:

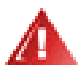

Advarsel! Oppbevar blekkpatroner utilgjengelig for barn.

#### Ikoner

En Notatblokk viser til tilleggsinformasjon. Eksempel:

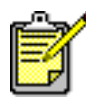

Best resultat oppnås ved å bruke HP-produkter.

**Museikonet** angir at tilleggsopplysninger er tilgjengelige via hjelpefunksjonen **Hva er dette?**.

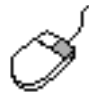

Hvis du vil vite mer om alternativene i hver kategori, peker du på et alternativ og høyreklikker med musen for å vise dialogboksen Hva er dette?. Klikk på Hva er dette? hvis du vil vite mer om alternativet du har valgt.

# Merknader og opphavsrett

#### Merknader fra hewlett-packard company

Informasjonen i dette dokumentet kan endres uten forvarsel.

Hewlett-Packard (HP) stiller ingen garantier med hensyn til dette materialet, innbefattet, men ikke begrenset til, underforståtte garantier for kommersielt bruk og andre særskilte formål.

Hewlett-Packard skal ikke holdes ansvarlig for eventuelle feil eller for eventuelle krav på tilfeldig skadeserstatning eller følgesskadeerstatning som måtte fremsettes i forbindelse med levering eller bruk av dette materialet.

Med enerett. Reproduksjon, tilpassing eller oversetting av dette materialet er forbudt uten skriftlig tillatelse fra Hewlett-Packard, med unntak av de tilfeller som er regulert i lover om opphavsrett.

#### **Opphavsrett**

Microsoft, MS, MS-DOS og Windows er registrerte varemerker for Microsoft Corporation.

Bluetooth-varemerker eies av Telefonaktiebolaget L M Ericsson, Sverige.

Pentium er et registrert varemerke i USA for Intel Corporation.

TrueType er et registrert varemerke i USA for Apple Computer, Inc.

Adobe og Acrobat er varemerker for Adobe Systems Incorporated.

Palm, Palm III, Palm V, og Palm VII er varemerker for Palm, Inc.

Copyright 2001 Hewlett-Packard Company

# Funksjonene i skriveren

#### Knapper og lamper

Med knappene på HP Deskjet-skriveren kan du slå den av og på, og avbryte eller fortsette en utskriftsjobb. Lampene gir visuell informasjon om skriverstatusen.

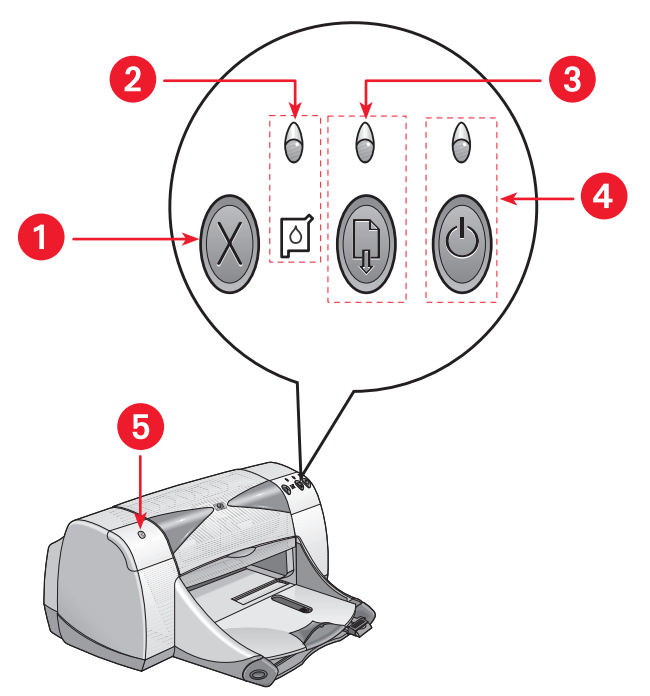

- 1. Avbryt-knapp 2. Symbol og lampe for blekkpatronstatus
- 3. Fortsett-knapp og -lampe 4. Av/på-knapp og -lampe
- 5. Statuslampe for Bluetooth-funksjon for trådløs tilkopling

#### Avbryt-knapp

Når du trykker på denne knappen, avbrytes gjeldende utskriftsjobb.

#### Symbol og lampe for blekkpatronstatus

Lampen over symbolet for blekkpatronstatus blinker når blekkpatronstatusen bør kontrolleres.

#### Fortsett-knapp og -lampe

Lampen over fortsett-knappen blinker når skriveren behøver tilsyn. Det kan for eksempel innebære å legge i papir eller fjerne fastkjørt papir. Etter at problemet er løst, trykker du på fortsett-knappen for å fortsette utskriften.

#### Av/på-knapp og -lampe

Skriveren slås av og på med Av/på-knappen. Det tar omtrent fem sekunder før skriveren slås på etter at du har trykt på Av/på-knappen. Den grønne lampen over Av/på-knappen blinker under utskrift.

**Obs!** Bruk alltid Av/på-knappen foran på skriveren når du skal slå den av og på. Det kan oppstå feil med skriveren hvis den slås av fra et grenuttak, overspenningsvern eller med en veggmontert bryter.

#### Statuslampe for Bluetooth-funksjon for trådløs tilkopling

Hvis du vil vite mer om skriverens Bluetooth-funksjon for trådløs kommunikasjon, kan du gå til HPs nettsted på **http://www.hp.com**. Klikk på **drivers** (drivere), skriv **995c** i boksen **enter product name and number** (skriv produktnavn og -nummer) og trykk på **Enter**.

#### Papirskuffer

Skriveren har en innskuff og en utskuff. Legg papiret eller annet utskriftsmateriale i innskuffen når du skal skrive ut. Ferdige utskrifter blir lagt i utskuffen.

#### Infrarød linse

HP Deskjet-skriveren er utstyrt med en spesiell infrarød port (Ir). Med denne kan du skrive ut fra andre enheter med infrarød port, f.eks. Palm Pilot eller forskjellige typer bærbare datamaskiner.

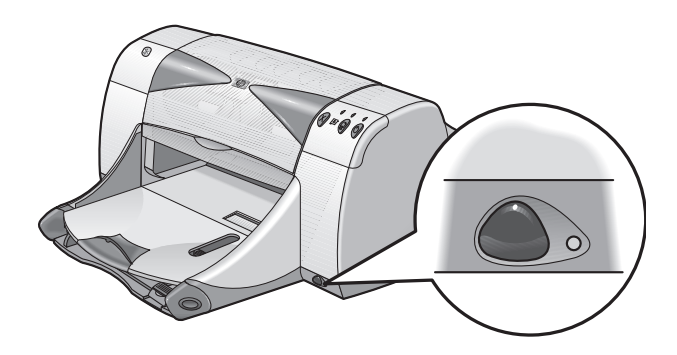

#### Modul for automatisk tosidig utskrift

Modulen for automatisk tosidig utskrift er en spesiell maskinvareenhet. Når skriveren er utstyrt med en slik, kan den skrive ut på begge sider av arket automatisk. Hvis denne enheten ikke følger med skriveren, kan den kjøpes for seg.

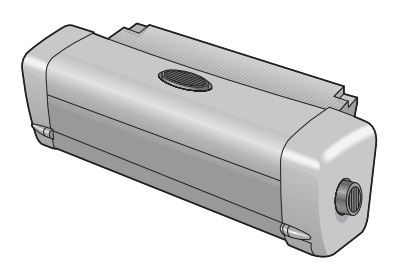

#### Manuell tosidig utskrift

Med funksjonen for manuell tosidig utskrift kan du skrive ut på begge sider av et ark via bakdekselet.

#### Automatisk papirtypeføler

Den automatiske papirtypeføleren registrerer de fleste typer utskriftsmateriale som blir lagt i innskuffen i skriveren. Denne funksjonen gir de beste utskriftsresultatene, spesielt når den brukes sammen med papir og annet utskriftsmateriale fra HP. Funksjonen kan brukes med utskriftsmateriale fra både HP og andre leverandører. Skriveren velger raskt riktig papirtype, fordi Automatisk er standard skriverinnstilling.

#### Bluetooth-funksjon for trådløs kommunikasjon

HP Deskjet-skriveren er utstyrt med Bluetooth-funksjon for trådløs kommunikasjon, som gjør det mulig for skriveren å fungere sammen med en rekke forskjellige produktivitetsverktøy uten kabeltilkopling.

Hvis du vil vite mer om skriverens Bluetooth-funksjon for trådløs kommunikasjon, kan du gå til HPs nettsted på **http://www.hp.com**. Klikk på **drivers** (drivere), skriv **995c** i boksen **enter product name and number** (skriv produktnavn og -nummer) og trykk på **Enter**.

Se også: Funksjon for infrarød utskrift Modul for automatisk tosidig utskrift Manuell tosidig utskrift Automatisk papirtypeføler

# Bruke papirskuffer

#### Innskuff

Papir og andre typer utskriftsmateriale legges i innskuffen.

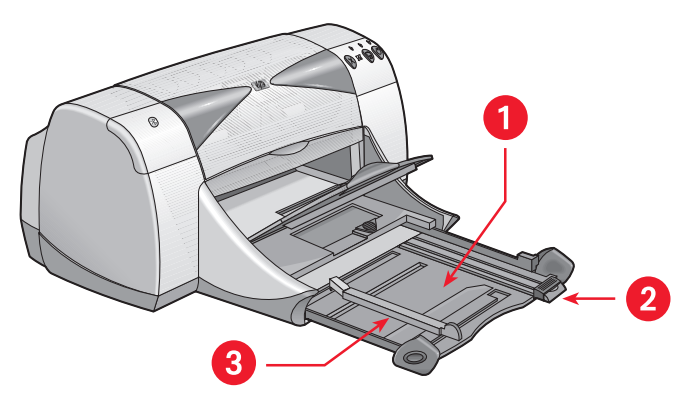

- 1. Papirskuff i uttrukket stilling 2. Skinne for lengdejustering
- 3. Skinne for breddejustering

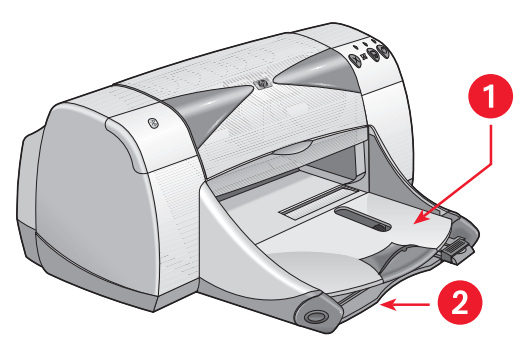

1. Utskuff 2. Innskuff skjøvet inn

#### Utskuff

Utskuffens posisjon kan tilpasses ulike utskriftsbehov.

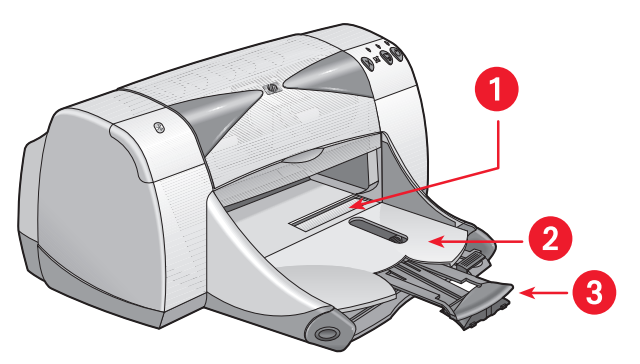

1. Åpning for enkeltkonvolutter 2. Utskuff i ned-stilling 3. Utskuff-forlengelse

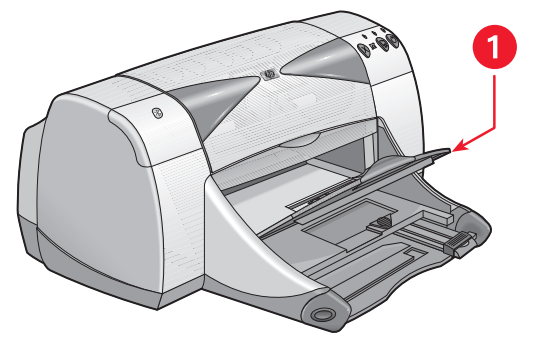

1. Utskuff i opp-stilling

**Utskuffen i ned-stilling** - Skuffen skal ligge nedeved de fleste typer utskrift og utskrift på enkeltkonvolutter.

**Utskufforlengelse** - Trekk ut utskufforlengelsen når du skal skrive ut mange sider. Trekk også ut forlengerennår du skriver ut i kladdmodus slik at papiret ikke faller ut av skuffen. Skyv forlengeren inn igjen når utskriften er fullført.

**Utskuff i opp-stilling** - Utskuffen må være løftet oppfor at du skal kunne legge i listepapir. Skuffen skal være i denne stillingen når du skriver ut på listepapir.

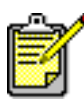

Forlengeren skal ikke brukes sammen med papirstørrelsen Legal. Det kan føre til at papiret setter seg fast.

# Angi utskriftsmarger

Skriveren kan bare skrive ut innenfor et definert område på siden, og innholdet i dokumentet må være innenfor dette området. Slik stiller du inn utskriftsmargene:

- 1. Åpne filen du vil skrive ut.
- 2. Slik viser du skjermbildet for hp deskjet 9xx series:
  - Klikk på Fil > Skriv ut, og velg deretter Egenskaper.
  - Klikk på Fil > Skriveroppsett, og velg deretter Egenskaper.
  - Klikk på Fil > Skriv ut > Oppsett og velg deretter Egenskaper Alternativet du må velge, avhenger av programvaren du bruker.

Skjermbildet for hp deskjet 9xx series vises med tre kategorialternativer: Oppsett, Funksjoner og Avansert.

3. Velg kategorien Oppsett og deretter Brukerdefinert papirstørrelse under Papirstørrelse.

Dialogboksen for brukerdefinert papirstørrelse vises.

- Velg aktuell innstilling for bredde og høyde.
  Papirbredden må være mellom 77 og 215 mm (3 x 8,5 tommer), og papirlengden må være mellom 127 og 356 mm (5 x 14 tommer).
- 5. Klikk på OK for å gå tilbake til Oppsett-skjermbildet.
- 6. Klikk på Bruk og deretter på OK for å godta de nye innstillingene.
- 7. Klikk på OK for å skrive ut.

Se også: Minimumsmarger ved utskrift

# Skrive ut med hp deskjet-skriveren

Skriveren styres av programvare som er installert i datamaskinen. Skriverprogramvaren, som også kalles en skriverdriver, inneholder dialogbokser for kommunikasjon med skriveren.

#### Skrive ut i Windows 95, 98, Me, 2000 og NT 4.0

Slik skriver du ut i Windows 95, 98, Me, 2000 og NT 4.0:

- 1. Åpne filen du vil skrive ut.
- 2. Slik viser du skjermbildet for hp deskjet 9xx series:
  - Klikk på Fil > Skriv ut, og velg deretter Egenskaper.
  - Klikk på Fil > Skriveroppsett, og velg deretter Egenskaper.
  - Klikk på Fil > Skriv ut > Oppsett, og velg deretter Egenskaper.

Alternativet du må velge, avhenger av programvaren du bruker.

Skjermbildet for hp deskjet 9xx series vises med tre kategorialternativer: Oppsett, Funksjoner og Avansert.

- **3.** Velg **Oppsett** for å velge mellom alternativer for utskriftskvalitet, papirtype, papirstørrelse og fotoutskrifter.
- **4.** Velg **Funksjoner** for å velge papirretning, tosidig utskrift, flere sider per ark og plakatutskrift.

- 5. Velg Avansert for å velge tekstfarge, blekkvolum, utskriftshastighet (modus for lite minne), og for å justere fargene og kontrasten.
- 6. Klikk på OK for å gå tilbake til skjermbildet Skriv ut eller Utskriftsformat.
- 7. Klikk på OK for å skrive ut.

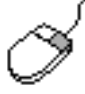

Hvis du vil vite mer om alternativene i hver kategori, peker du på et alternativ og høyreklikker med musen for å vise dialogboksen **Hva er dette?**. Velg **Hva er dette?** hvis du vil vite mer om alternativet du har valgt.

# Bruke ikonet på oppgavelinjen

Med ikonet for skriverinnstillinger på oppgavelinjen kan du vise blekkpatronstatus og justere skriverinnstillingene, for eksempel standard utskriftskvalitet og automatisk tosidig utskrift.

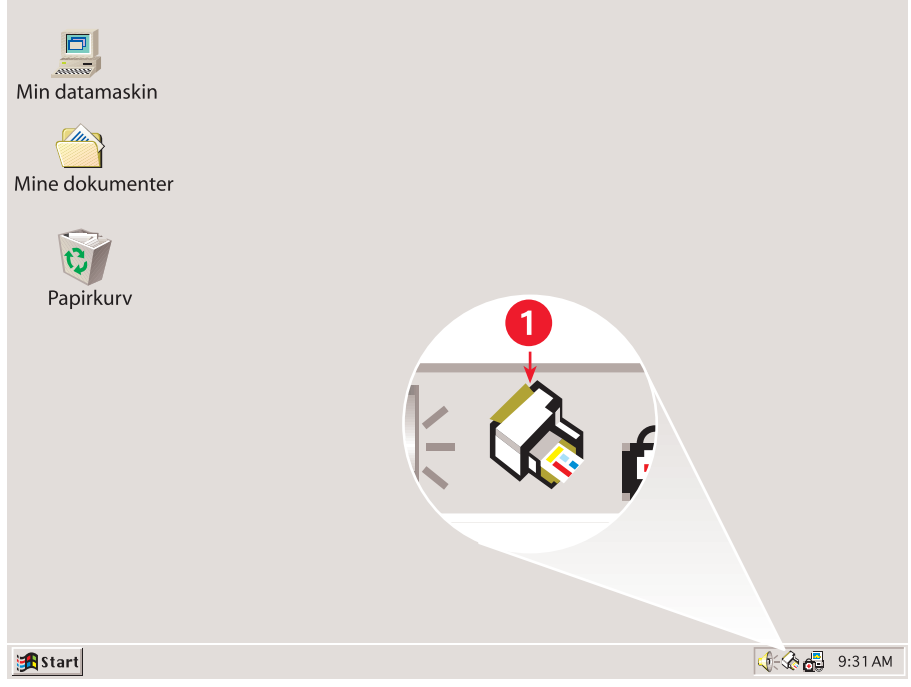

1. Ikon for skriverinnstillinger på oppgavelinjen

#### Åpne dialogboksen for skriveregenskaper

- Dobbeltklikk på ikonet for Skriverinnstillinger på oppgavelinjen. Dialogboksen Skriveregenskaper vises.
- 2. Velg de aktuelle utskriftsalternativene i skjermbildet for hp deskjet 9xx series.
- 3. Klikk på OK.

#### Finne varselindikatoren

Ikonet for skriverinnstillinger sitter helt ute til høyre på oppgavelinjen. Fargen og utseendet på ikonet angir status for advarselsmeldingen.

- Når ikonet blinker og er omgitt av en gul ramme, finnes det advarselsmeldinger som du ennå ikke har lest.
- Når meldingen er lest uten at problemet er løst, slutter ikonet å blinke, men det er fremdeles gult.
- Når problemet som advarselen gjelder er løst, er ikke ikonet lenger gult.

#### Vise varselmeldinger for blekkpatron

- 1. Klikk på ikonet for **Skriverinnstillinger** på oppgavelinjen for å åpne dialogboksen for standard utskriftsinnstillinger.
- Klikk på Advarselsinformasjon.
  Verktøyboksen for hp deskjet åpnes.
- **3.** Velg kategorien **Advarselsinformasjon** for å få fram informasjon om advarsler for blekkpatronene.
- 4. Klikk på Lukk øverst i høyre hjørne av verktøyboksen for å avslutte.

# Endre utskriftsvalgene i dialogboksen for standard utskriftsinnstillinger

- Klikk på ikonet for Skriverinnstillinger på oppgavelinjen. Dialogboksen Standard utskriftsinnstillinger vises. Her kan du endre standard utskriftskvalitet og aktivere automatisk tosidig utskrift.
- 2. Velg mellom følgende alternativer:
  - Utskriftskvalitet: Kladd, Normal eller Best
  - Automatisk tosidig utskrift: Hvis det er aktuelt

3. Klikk hvor som helst utenfor dialogboksen.

En dialogboks vises med en melding om at alternativene du har valgt, bestemmer hvilke utskriftsinnstillinger skriveren bruker. Velg **Vis ikke denne meldingen igjen** hvis du ikke vil at dialogboksen skal vises igjen.

4. Klikk på OK.

#### Bruke snarveisikoner til skriverinnstillinger på oppgavelinjen

- Høyreklikk på ikonet på oppgavelinjen for Skriverinnstillinger.
  En snarveimeny med navnene på de installerte skriverne kommer fram.
  Det står et hakemerke ved siden av den valgte skriveren. Du kan velge en annen skriver fra menyen hvis du vil endre standardskriver.
- 2. Velg ett av disse alternativene:
  - Endre standard utskriftsinnstillinger for å åpne dialogboksen for standard utskriftsinnstillinger.
  - Klikk på Åpne verktøyboks for å åpne verktøyboksen for hp deskjet.
  - Klikk på **Avslutt** for å deaktivere ikonet for **Skriverinnstillinger** på oppgavelinjen.

Se også: Skifte blekkpatroner Verktøyboksen for hp deskjet

# Skrive ut på papir og annet materiale

- Konvolutter
- Transparenter
- Etiketter
- Visittkort, indekskort og annet utskriftsmateriale i liten størrelse
- Fotografier
- Gratulasjonskort
- Plakater
- Listepapir
- Påstrykningsbilder
- Manuell tosidig utskrift

## Konvolutter

Skriv ut på konvolutter enkeltvis via konvoluttåpningen, eller på flere konvolutter fra innskuffen.

#### Skrive ut på én enkelt konvolutt

#### Gjøre klar til utskrift

- 1. Legg konvolutten i åpningen for enkeltkonvolutter med klaffen mot venstre og vendt opp.
- 2. Skyv konvolutten forover til den stopper.

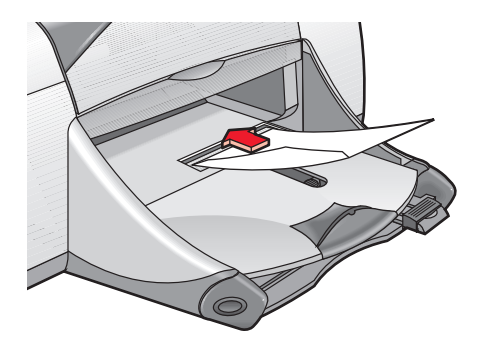

#### Skrive ut på en konvolutt

Bruk ikke denne veiledningen hvis programvaren har en funksjon for utskrift på konvolutter. Følg anvisningene i programvaren.

- 1. Åpne filen du vil skrive ut.
- 2. Slik viser du skjermbildet for hp deskjet 9xx series:
  - Klikk på Fil > Skriv ut, og velg deretter Egenskaper.
  - Klikk på Fil > Skriveroppsett, og velg deretter Egenskaper.
  - Klikk på Fil > Skriv ut > Oppsett, og velg deretter Egenskaper.

Alternativet du må velge, avhenger av programvaren du bruker.

Skjermbildet for hp deskjet 9xx series vises med tre kategorialternativer: Oppsett, Funksjoner og Avansert.

- 3. Velg Oppsett og deretter følgende:
  - Utskriftskvalitet: Normal
  - Papirtype: Automatisk eller Vanlig Papir
  - Papirstørrelse: Aktuell konvoluttstørrelse
- 4. Velg Funksjoner og deretter følgende:
  - Papirretning: Aktuell konvoluttretning
  - Tosidig utskrift: Ikke avmerket
- 5. Klikk på OK for å gå tilbake til skjermbildet Skriv ut eller Utskriftsformat.
- 6. Klikk på OK for å skrive ut.

#### Retningslinjer for utskrift

- Kontroller at utskuffen er i ned-stilling.
- Unngå konvolutter med splittbinderser eller vinduer.
- Unngå konvolutter som er blanke eller preget, konvolutter med tykke, uregelmessige eller bøyde kanter, eller konvolutter som er krøllet, opprevet eller på annen måte ødelagt.

#### Skrive ut flere konvolutter

#### Gjøre klar til utskrift

- 1. Trekk ut innskuffen.
- 2. Skyv begge papirskinnene helt ut til siden, og fjern alt papiret fra skuffen.
- **3.** Legg inntil 15 konvolutter i innskuffen med klaffen mot venstre og vendt opp.
- 4. Skyv konvoluttene forover til de stopper.
- 5. Skyv papirskinnene tett inntil kantene på konvoluttene. Skyv skuffen forover til den stopper.

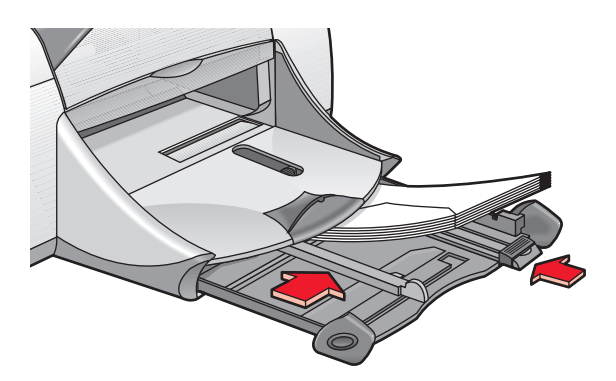

#### Skrive ut på konvoluttene

Bruk ikke denne veiledningen hvis programvaren har en funksjon for utskrift på konvolutter. Følg anvisningene i programvaren.

- 1. Åpne filen du vil skrive ut.
- 2. Slik viser du skjermbildet for hp deskjet 9xx series:
  - Klikk på Fil > Skriv ut, og velg deretter Egenskaper.
  - Klikk på Fil > Skriveroppsett, og velg deretter Egenskaper.
  - Klikk på Fil > Skriv ut > Oppsett, og velg deretter Egenskaper.

Alternativet du må velge, avhenger av programvaren du bruker.

Skjermbildet for hp deskjet 9xx series vises med tre kategorialternativer: Oppsett, Funksjoner og Avansert.

- 3. Velg Oppsett og deretter følgende:
  - Utskriftskvalitet: Normal
  - Papirtype: Automatisk eller Vanlig Papir
  - Papirstørrelse: Aktuell konvoluttstørrelse
- 4. Velg Funksjoner og deretter følgende:
  - Papirretning: Aktuell konvoluttretning
  - Tosidig utskrift: Ikke avmerket
- 5. Klikk på OK for å gå tilbake til skjermbildet Skriv ut eller Utskriftsformat.
- 6. Klikk på OK for å skrive ut.

#### Retningslinjer for utskrift

- Legg aldri mer enn 15 konvolutter om gangen i innskuffen.
- Pass på at kanten på konvoluttbunken er jevn før bunken legges inn.
- Unngå konvolutter med splittbinderser eller vinduer.
- Unngå konvolutter som er blanke eller preget, konvolutter med tykke, uregelmessige eller bøyde kanter, eller konvolutter som er krøllet, opprevet eller på annen måte ødelagt.

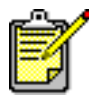

' Best resultat oppnås ved å bruke HP-produkter.

### Transparenter

#### Gjøre klar til utskrift

- 1. Trekk ut innskuffen.
- 2. Skyv begge papirskinnene helt ut til siden, og fjern alt papiret fra skuffen.
- 3. Luft transparentbunken for å skille arkene fra hverandre.
- **4.** Legg inntil 30 transparenter i skuffen, med den ru siden ned og den selvklebende strimmelen inn mot skriveren.

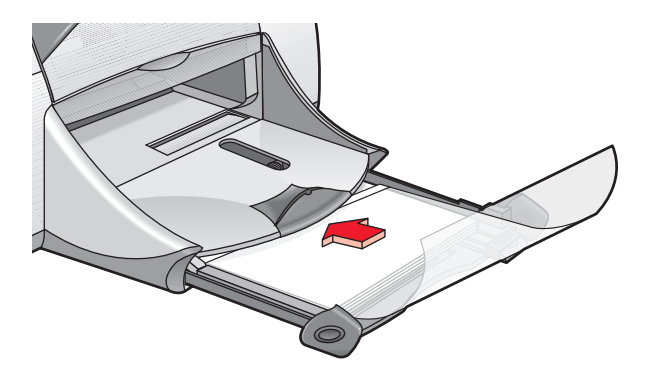

- 5. Skyv transparentene forover til de stopper.
- **6.** Skyv papirskinnene helt inntil transparentene, og skyv skuffen forover til den stopper.

#### Skrive ut på transparenter

- 1. Åpne filen du vil skrive ut.
- 2. Slik viser du skjermbildet for hp deskjet 9xx series:
  - Klikk på Fil > Skriv ut, og velg deretter Egenskaper.
  - Klikk på Fil > Skriveroppsett, og velg deretter Egenskaper.
  - Klikk på Fil > Skriv ut > Oppsett, og velg deretter Egenskaper.

Alternativet du må velge, avhenger av programvaren du bruker.

Skjermbildet for hp deskjet 9xx series vises med tre kategorialternativer: Oppsett, Funksjoner og Avansert.

- 3. Velg Oppsett og deretter følgende:
  - Utskriftskvalitet: Kladd, Normal eller Best
  - Papirtype: Automatisk eller den aktuelle transparenten
  - Papirstørrelse: Aktuell størrelse
- 4. Velg Funksjoner og deretter følgende:
  - Papirretning: Aktuell papirretning
  - Tosidig utskrift: Ikke avmerket
- 5. Klikk på OK for å gå tilbake til skjermbildet Skriv ut eller Utskriftsformat.
- 6. Klikk på OK for å skrive ut.

Skriveren venter til transparentene er tørre før de plasseres i utskuffen.

#### Retningslinjer for utskrift

Du får best resultat med hp premium inkjet transparency film.

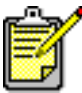

Best resultat oppnås ved å bruke HP-produkter.

### Etiketter

#### Gjøre klar til utskrift

- 1. Trekk ut innskuffen.
- 2. Skyv begge papirskinnene helt ut til siden, og fjern alt papiret fra skuffen.
- **3.** Luft bunken med etikettark for å skille dem fra hverandre, og pass på at kanten på bunken er jevn.
- 4. Legg maksimum 20 etikettark i skuffen, med etikettsiden ned.
- 5. Skyv papirskinnenehelt inntil arkene, og skyv inn skuffen.

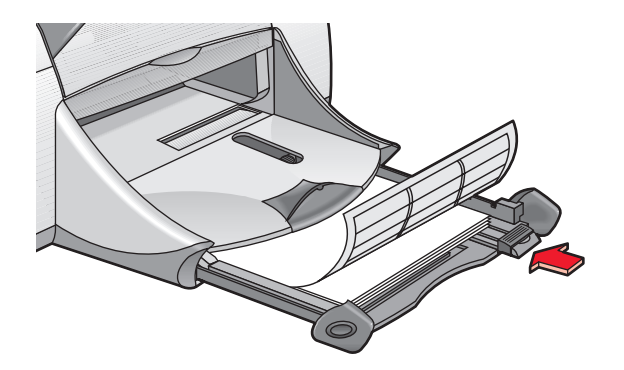

#### Skrive ut på etiketter

- 1. Åpne filen du vil skrive ut.
- 2. Slik viser du skjermbildet for hp deskjet 9xx series:
  - Klikk på Fil > Skriv ut, og velg deretter Egenskaper.
  - Klikk på Fil > Skriveroppsett, og velg deretter Egenskaper.
  - Klikk på Fil > Skriv ut > Oppsett, og velg deretter Egenskaper.

Alternativet du må velge, avhenger av programvaren du bruker.

Skjermbildet for hp deskjet 9xx series vises med tre kategorialternativer: Oppsett, Funksjoner og Avansert.

- 3. Velg Oppsett og deretter følgende:
  - Utskriftskvalitet: Normal
  - Papirtype: Automatisk eller aktuell papirtype
  - Papirstørrelse: Velg A4 eller Letter (8,5 x 11 tommer)
- 4. Velg Funksjoner og deretter følgende:
  - Papirretning: Aktuell papirretning
  - Tosidig utskrift: Ikke avmerket
- 5. Klikk på OK for å gå tilbake til skjermbildet Skriv ut eller Utskriftsformat.
- 6. Klikk på OK for å skrive ut.

#### Retningslinjer for utskrift

- Bruk kun papiretiketter som er spesielt beregnet på blekkskrivere.
- Legg aldri mer enn 20 etikettark om gangen i innskuffen.
- Bruk bare hele etikettark.
- Kontroller at arkene ikke er sammenklebet eller krøllet, og at etikettene ikke har løsnet fra arket.
- Unngå plastetiketter eller gjennomsiktige etiketter. Blekket tørker ikke på denne typen etiketter.

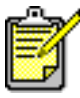

Best resultat oppnås ved å bruke HP-produkter.

### Visittkort, indekskort og annet utskriftsmateriale i liten størrelse

#### Forberede til utskrift

- 1. Trekk ut innskuffen og løft opp utskuffen.
- 2. Skyv begge papirskinnene helt ut til siden, og fjern alt papiret fra skuffen.
- 3. Pass på at kanten på bunken med utskriftsmaterialet er jevn.
- 4. Legg maksimum 45 kort eller andre små typer utskriftsmateriale i skuffen.
- 5. Skyv kortene eller utskriftsmaterialet forover til det stopper, og legg deretter ned utskuffen.
- **6.** Skyv papirskinnene for lengdejusteringhelt inntil kanten på utskriftsmaterialet.
- 7. Skyv den fargede skinnen for finjustering av papirlengdehelt inntil utskriftsmaterialet.
- 8. Skyv papirskinnen for breddejusteringhelt inntil utskriftsmaterialet.

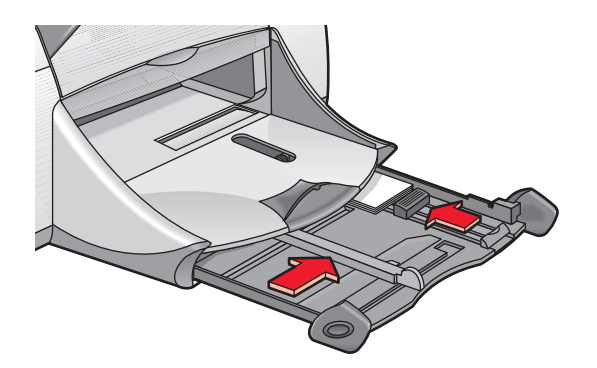

9. Skyv inn innskuffen.

#### Skrive ut på visittkort, indekskort og annet utskriftsmateriale i liten størrelse

- 1. Åpne filen du vil skrive ut.
- 2. Slik viser du skjermbildet for hp deskjet 9xx series:
  - Klikk på Fil > Skriv ut, og velg deretter Egenskaper.
  - Klikk på Fil > Skriveroppsett, og velg deretter Egenskaper.
  - Klikk på Fil > Skriv ut > Oppsett, og velg deretter Egenskaper.

Alternativet du må velge, avhenger av programvaren du bruker.

Skjermbildet for hp deskjet 9xx series vises med tre kategorialternativer: Oppsett, Funksjoner og Avansert.

- 3. Velg Oppsett og deretter følgende:
  - Utskriftskvalitet: Kladd, Normal eller Best
  - Papirtype: Automatisk eller aktuell papirtype
  - Papirstørrelse: Aktuell størrelse
- 4. Velg Funksjoner og deretter følgende:
  - Papirretning: Aktuell papirretning
  - Tosidig utskrift: Ikke avmerket
- 5. Klikk på OK for å gå tilbake til skjermbildet Skriv ut eller Utskriftsformat.
- 6. Klikk på OK for å skrive ut.

#### Retningslinjer for utskrift

Hvis du får melding om at skriveren er **tom for papir**, må du kontrollere at utskriftsmaterialet er riktig plassert i innskuffen.

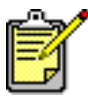

Best resultat oppnås ved å bruke HP-produkter.

# Fotografier

#### Gjøre klar til utskrift

- 1. Trekk ut innskuffen.
- 2. Skyv begge papirskinnene helt ut til siden, og fjern alt papiret fra skuffen.
- **3.** Luft bunken med fotopapir for å skille dem fra hverandre, og pass på at kanten på papirbunken er jevn.
- 4. Legg inntil 20 fotopapirark i innskuffen med utskriftssiden ned.
- 5. Skyv papirskinnenehelt inntil kantene på fotopapiret, og skyv inn skuffen.

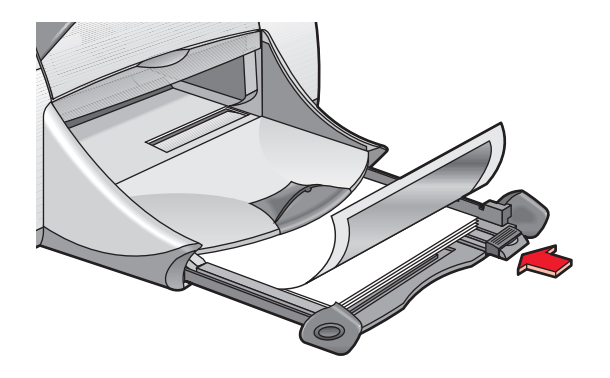

#### Skrive ut fotografier

- 1. Åpne filen du vil skrive ut.
- 2. Slik viser du skjermbildet for hp deskjet 9xx series:
  - Klikk på Fil > Skriv ut, og velg deretter Egenskaper.
  - Klikk på Fil > Skriveroppsett, og velg deretter Egenskaper.
  - Klikk på Fil > Skriv ut > Oppsett, og velg deretter Egenskaper.

Alternativet du må velge, avhenger av programvaren du bruker.

Skjermbildet for hp deskjet 9xx series vises med tre kategorialternativer: Oppsett, Funksjoner og Avansert.

- 3. Velg Oppsett og deretter følgende:
  - Papirtype: Automatisk eller aktuell papirtype
  - Fotopapirutskrift:
    - PhotoREt for høyeste utskriftshastighet og kvalitet, eller
    - **2400 x 1200 ppt** for kildebilder med mer enn 600 ppt (krever 400 MB eller mer ledig plass på harddisken, og utskriften tar lenger tid)
  - Papirstørrelse: Aktuell papirstørrelse
- 4. Velg Funksjoner og deretter følgende:
  - Papirretning: Aktuell papirretning
  - Tosidig utskrift: Ikke avmerket
- 5. Klikk på OK for å gå tilbake til skjermbildet Skriv ut eller Utskriftsformat.
- 6. Klikk på OK for å skrive ut.

#### Retningslinjer for utskrift

- Bruk **hp premium plus photo paper** eller **hp premium photo paper** for å oppnå best mulig resultat.
- Ta et digitalt bilde, skann et fotografi, eller la fotobutikken lage en elektronisk fil av fotografiet. Fotografiet må være i elektronisk format (digitalt) før det kan skrives ut.
- Bruk PhotoREt til de fleste utskrifter på fotopapir.
- Velg papirtypen og deretter en aktuell papirstørrelse på rullgardinmenyen.

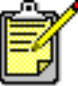

Best resultat oppnås ved å bruke HP-produkter.

Se også: Utskriftsproblemer
## Gratulasjonskort

## Gjøre klar til utskrift

- 1. Trekk ut innskuffen og løft opp utskuffen.
- 2. Skyv begge papirskinnene helt ut til siden, og fjern alt papiret fra skuffen.
- 3. Luft bunken med gratulasjonskort for å skille dem fra hverandre.
- **4.** Pass på at kanten på kortbunken er jevn, og legg maksimum 5 kort i skuffen.
- 5. Skyv kortene helt inn, og legg ned utskuffen.
- 6. Skyv papirskinnenehelt inntil kanten på kortene, og skyv inn skuffen.

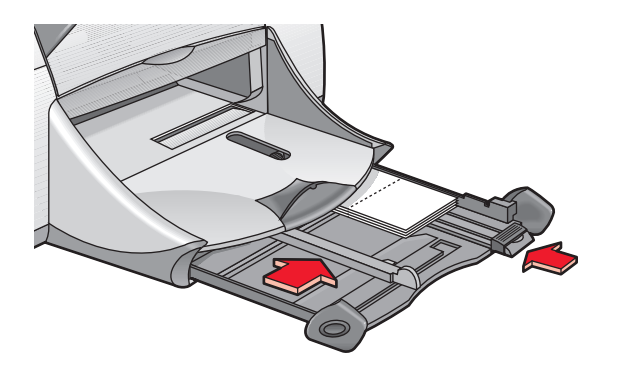

### Skrive ut på gratulasjonskort

- 1. Åpne filen du vil skrive ut.
- 2. Slik viser du skjermbildet for hp deskjet 9xx series:
  - Klikk på Fil > Skriv ut, og velg deretter Egenskaper.
  - Klikk på Fil > Skriveroppsett, og velg deretter Egenskaper.
  - Klikk på Fil > Skriv ut > Oppsett, og velg deretter Egenskaper.

Alternativet du må velge, avhenger av programvaren du bruker.

- 3. Velg Oppsett og deretter følgende:
  - Papirtype: Automatisk eller aktuell type gratulasjonskort
  - Utskriftskvalitet: Normal eller Best
  - Papirstørrelse: Aktuell kortstørrelse
- 4. Velg Funksjoner og deretter følgende:
  - **Papirretning**: Aktuell papirretning
  - Tosidig utskrift: Hvis det er aktuelt
- 5. Klikk på OK for å gå tilbake til skjermbildet Skriv ut eller Utskriftsformat.
- 6. Klikk på OK for å skrive ut.

### Retningslinjer for utskrift

- Brett ut doble kort, og legg dem i innskuffen.
- Hvis du får melding om at skriveren er **tom for papir**, må du kontrollere at utskriftsmaterialet er riktig plassert i innskuffen.

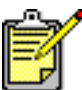

Best resultat oppnås ved å bruke HP-produkter.

Se også: Manuell tosidig utskrift

## Plakater

## Gjøre klar til utskrift

- 1. Trekk ut innskuffen.
- 2. Skyv begge papirskinnene helt ut til siden, og fjern alt papiret fra skuffen.
- **3.** Luft bunken for å skille arkene fra hverandre, og pass på at kanten på papirbunken er jevn.
- 4. Legg papiret i skuffen.
- 5. Skyv papirskinnene helt inntil papiret, og skyv deretter inn skuffen.

### Skrive ut plakater

- 1. Åpne filen du vil skrive ut.
- 2. Slik viser du skjermbildet for hp deskjet 9xx series:
  - Klikk på Fil > Skriv ut, og velg deretter Egenskaper.
  - Klikk på Fil > Skriveroppsett, og velg deretter Egenskaper.
  - Klikk på Fil > Skriv ut > Oppsett, og velg deretter Egenskaper.

Alternativet du må velge, avhenger av programvaren du bruker.

- 3. Velg Oppsett og deretter følgende:
  - Papirtype: Automatisk eller Vanlig Papir
  - Utskriftskvalitet: Normal
  - Papirstørrelse: Aktuell størrelse
- 4. Velg Funksjoner og deretter følgende:
  - Papirretning: Aktuell papirretning
  - Skrive ut plakater: Velg dette alternativet og deretter 2x2, 3x3 eller 4x4
  - Tosidig utskrift: Ikke avmerket
- 5. Klikk på OK for å gå tilbake til skjermbildet Skriv ut eller Utskriftsformat.
- 6. Klikk på OK for å skrive ut.

## Retningslinjer for utskrift

Skjær til kantene på arkene, og teip dem sammen etter at de er skrevet ut.

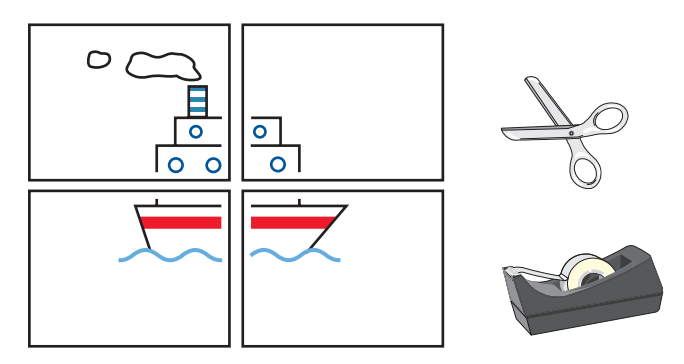

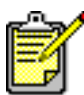

Best resultat oppnås ved å bruke HP-produkter.

## Listepapir

## Gjøre klar til utskrift

- 1. Trekk ut innskuffen.
- 2. Skyv begge papirskinnene helt ut til siden, og fjern alt papiret fra skuffen.
- **3.** Løft opp utskuffen, og skyv papirskinnenehelt inntil papiret. La utskuffen være oppe.
- 4. Bruk inntil 20 ark med listepapir. Fjern og kast eventuelle perforerte kanter.
- 5. Legg listepapiret i innskuffen slik at den løse enden av papiret vender inn mot skriveren.
- 6. Skyv inn skuffen.

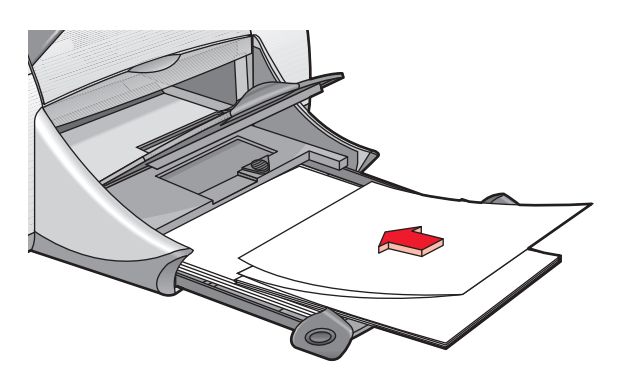

## Skrive ut på listepapir

- 1. Åpne filen du vil skrive ut.
- 2. Slik viser du skjermbildet for hp deskjet 9xx series:
  - Klikk på Fil > Skriv ut, og velg deretter Egenskaper.
  - Klikk på Fil > Skriveroppsett, og velg deretter Egenskaper.
  - Klikk på Fil > Skriv ut > Oppsett, og velg deretter Egenskaper.

Alternativet du må velge, avhenger av programvaren du bruker.

- 3. Velg Oppsett og deretter følgende:
  - Utskrift på listepapir: Merk denne boksen
  - Papirtype: hp banner paper
  - Utskriftskvalitet: Normal
  - Papirstørrelse: Listepapir [A4 (210 x 297 mm)] eller Listepapir [Letter (8,5 x 11 tommer)]
- 4. Velg Funksjoner og deretter følgende:
  - Papirretning: Aktuell papirretning
  - Tosidig utskrift: Ikke avmerket
- 5. Klikk på OK for å gå tilbake til skjermbildet Skriv ut eller Utskriftsformat.
- 6. Klikk på OK for å skrive ut.

## Retningslinjer for utskrift

- Bruk hp banner paper for å oppnå best mulig resultat.
- Slå opp i *Merknader* for HP Deskjet 9xx Series-skriveren for å få spesifikke utskriftsopplysninger.

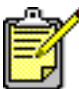

🕈 Best resultat oppnås ved å bruke HP-produkter.

Se også: Utskriftsproblemer

## Påstrykningsbilder

## Gjøre klar til utskrift

- 1. Trekk ut innskuffen.
- 2. Skyv begge papirskinnene helt ut til siden, og fjern alt papiret fra skuffen.
- **3.** Luft bunken med motivoverføringspapir for å skille dem fra hverandre, og pass på at kanten på papirbunken er jevn.
- 4. Legg påstrykningspapiret i innskuffen med utskriftssiden ned.
- 5. Skyv papirskinnene helt inntil påstrykningspapiret, og skyv inn skuffen.

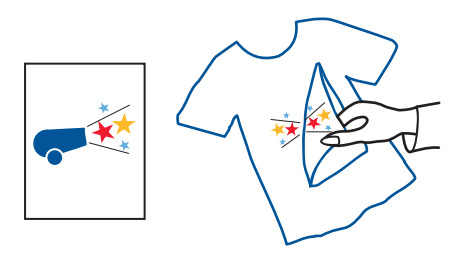

## Skrive ut påstrykningsbilder

- 1. Åpne filen du vil skrive ut.
- 2. Slik viser du skjermbildet for hp deskjet 9xx series:
  - Klikk på Fil > Skriv ut, og velg deretter Egenskaper.
  - Klikk på Fil > Skriveroppsett, og velg deretter Egenskaper.
  - Klikk på Fil > Skriv ut > Oppsett, og velg deretter Egenskaper.

Alternativet du må velge, avhenger av programvaren du bruker.

- 3. Velg Oppsett og deretter følgende:
  - Papirtype: Automatisk eller hp iron-on t-shirt transfers
  - Utskriftskvalitet: Normal eller Best
  - Papirstørrelse: A4 (210 x 297 mm) eller Letter (8,5 x 11 tommer)
- 4. Velg Funksjoner og deretter følgende:
  - Papirretning: Speilvendt bilde
  - Tosidig utskrift: Ikke avmerket
- 5. Klikk på OK for å gå tilbake til skjermbildet Skriv ut eller Utskriftsformat.
- 6. Klikk på OK for å skrive ut.

## Retningslinjer for utskrift

- Husk at når du skriver ut et dokument med et speilvendt bilde, blir tekst og grafikk speilvendt horisontalt i forhold til det du ser på skjermen.
- Bruk hp iron-on t-shirt transfer paper for a oppna best mulig resultat.

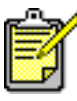

Best resultat oppnås ved å bruke HP-produkter.

## Manuell tosidig utskrift

## Gjøre klar til utskrift

- 1. Trekk ut innskuffen.
- 2. Fjern alt papir fra utskuffen.
- 3. Legg papir i skuffen.
- 4. Skyv papirskinnene helt inntil kantene på papiret.
- 5. Skyv inn skuffen.

## Skrive ut manuelt

- 1. Åpne filen du vil skrive ut.
- 2. Slik viser du skjermbildet for hp deskjet 9xx series:
  - Klikk på Fil > Skriv ut, og velg deretter Egenskaper.
  - Klikk på Fil > Skriveroppsett, og velg deretter Egenskaper.
  - Klikk på Fil > Skriv ut > Oppsett, og velg deretter Egenskaper.

Alternativet du må velge, avhenger av programvaren du bruker.

- 3. Velg Oppsett og deretter følgende:
  - Utskriftskvalitet: Aktuell utskriftskvalitet
  - Papirtype: Automatisk eller aktuell papirtype
  - Papirstørrelse: Aktuell størrelse

- 4. Velg Funksjoner og deretter følgende:
  - Papirretning: Aktuell papirretning
  - Tosidig utskrift: Merk av i denne boksen

Dialogboksen Marg for tosidige utskrifter vises.

- a. Velg det aktuelle alternativet for sideinnhold og klikk **OK** for å gå tilbake til skjermbildet Funksjoner.
- b. Velg Bok eller Skriveblokk.
- c. Fjern hakemerket ved Automatisk.
- 5. Klikk på OK for å gå tilbake til skjermbildet Skriv ut eller Utskriftsformat.
- 6. Klikk på OK for å skrive ut.

Følg anvisningene på skjermen når du blir bedt om å legge i mer papir.

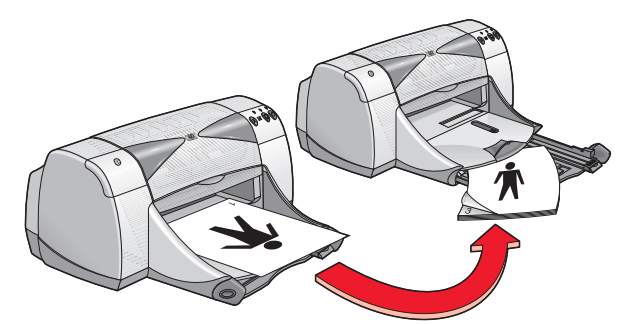

Bokinnbinding

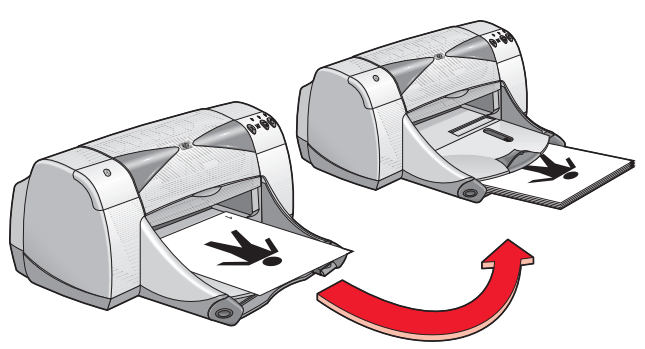

#### Skriveblokkinnbinding

7. Klikk på Fortsett når papiret er lagt riktig på plass.

## Retningslinjer for utskrift

- Slik skriver du ut tosidige dokumenter:
  - Bruk bakdekselet til manuell tosidig utskrift
  - Bruk modulen for automatisk tosidig utskrift.
- Skriveren skriver automatisk ut oddetallssidene først. Etter at oddetallssidene er skrevet ut, får du en melding der du blir bedt om å legge papiret inn igjen, slik at partallssidene kan skrives ut.

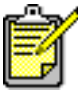

Best resultat oppnås ved å bruke HP-produkter.

Se også: Modul for automatisk tosidig utskrift

# Spesielle funksjoner

- Bluetooth-funksjon for trådløs kommunikasjon
- Funksjon for infrarød utskrift
- Modul for automatisk tosidig utskrift
- Automatisk papirtypeføler

## Bluetooth-funksjon for trådløs kommunikasjon

Hvis du vil vite mer om skriverens Bluetooth-funksjon for trådløs kommunikasjon, kan du gå til HPs nettsted på **http://www.hp.com**. Klikk på **drivers** (drivere), skriv **995c** i boksen **enter product name and number** (skriv produktnavn og -nummer) og trykk på **Enter**.

## Funksjon for infrarød utskrift

## Infrarød utskrift med en bærbar datamaskin

#### Konfigurere den bærbare datamaskinen i Windows 98

Hvis du bruker operativsystemet Windows 98, kan det være nødvendig å konfigurere BIOS-innstillingene i datamaskinen på nytt for infrarød utskrift. Finn anvisninger for konfigurering av den bærbare datamaskinen på én av følgende måter:

- Slå opp i anvisningene som fulgte med den bærbare datamaskinen.
- Logg på nettstedet til produsenten av den bærbare datamaskinen, eller ta kontakt med kundestøtte.
- Logg på nettstedet til organisasjonen for infrarød datakommunikasjon (Infrared Data Association IrDA) på: http://www.irda.org.
- Klikk på Start > Innstillinger > Kontrollpanel. Kontrollpanelet kommer fram.
- 2. Gjør ett av følgende:
  - Dobbeltklikk på ikonet for Infrarød kommunikasjon.
  - Klikk på ikonet for **Infrarød kommunikasjon** i helt ute til høyre på oppgavelinjen, hvis det vises her.
- 3. Velg kategorien Alternativer.
- 4. Velg boksen Aktiver infrarød kommunikasjon.
- 5. Klikk på OK.

#### Skrive ut i Windows 98

- Finn den infrarøde linsen på den bærbare datamaskinen. Slå opp i brukerhåndboken for datamaskinen for å finne ut hvor den infrarøde linsen er plassert.
- 2. Rett inn den infrarøde linsen på datamaskinen slik at den er på linje med den infrarøde linsen på skriveren.

Datamaskinen skal ikke stå mer enn én meter fra skriveren, og i maksimum 30 graders vinkel i forhold til den infrarøde linsen på skriveren.

- Fjern eventuelle gjenstander mellom de to enhetene.
  Lampen for infrarød kommunikasjon begynner å blinke når enhetene er på linje med hverandre.
- 4. Skriv ut en fil på vanlig måte.

Lampen for infrarød kommunikasjon på skriveren viser en uavbrutt lysstråle under overføringen. Etter at utskriftsjobben er fullført, begynner lampen å blinke.

Hvis Overvåking av infrarød kommunikasjon vises, angis forløpet av den infrarøde aktiviteten i kategorien Status mens skriveren mottar og skriver ut filen.

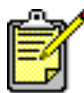

Hvis den bærbare datamaskinen blir flyttet utenfor rekkevidden av den infrarøde linsen på skriveren mens utskriften pågår, slukkes lampen for infrarød kommunikasjon og skriveren stanser utskriften. Hvis du setter enhetene tilbake i riktig posisjon igjen i løpet av 3-30 sekunder, fortsetter utskriftsjobben.

#### Velge skriveren i Windows 2000

- 1. Klikk på Start > Innstillinger > Skrivere for å åpne vinduet Skrivere.
- 2. Høyreklikk på skriveren hp deskjet 9xx series for å vise hurtigmenyen.
- 3. Velg Egenskaper.
- 4. Velg Porter.
- 5. Velg Lokal IR-port.
- 6. Klikk på OK.

#### Skrive ut i Windows 2000

- Finn den infrarøde linsen på den bærbare datamaskinen. Slå opp i brukerhåndboken for datamaskinen for å finne ut hvor den infrarøde linsen er plassert.
- Rett inn den infrarøde linsen på datamaskinen slik at den er på linje med den infrarøde linsen på skriveren.
   Datamaskinen skal ikke stå mer enn én meter fra skriveren, og i

maksimum 30 graders vinkel i forhold til den infrarøde linsen på skriveren.

 Fjern eventuelle gjenstander mellom de to enhetene.
 Lampen for infrarød kommunikasjon begynner å blinke når enhetene er på linje med hverandre. 4. Skriv ut en fil på vanlig måte.

Lampen for infrarød kommunikasjon på skriveren viser en uavbrutt lysstråle under overføringen. Etter at utskriftsjobben er fullført, begynner lampen å blinke.

Hvis Overvåking av infrarød kommunikasjon vises, angis forløpet av den infrarøde aktiviteten i kategorien Status mens skriveren mottar og skriver ut filen.

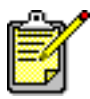

Hvis den bærbare datamaskinen blir flyttet utenfor rekkevidden av den infrarøde linsen på skriveren mens utskriften pågår, slukkes lampen for infrarød kommunikasjon og skriveren stanser utskriften. Hvis du setter enhetene tilbake i riktig posisjon igjen i løpet av 30 sekunder, fortsetter utskriftsjobben.

#### Vise ikonet for infrarød kommunikasjon på oppgavelinjen

Ikonet for infrarød kommunikasjon vises på oppgavelinjen etter at du har konfigurert den bærbare datamaskinen til å håndtere utskrift med den infrarøde linsen. Følg eventuelt disse anvisningene for å få fram ikonet:

- 1. Klikk på Start > Innstillinger > Kontrollpanel.
- Dobbeltklikk på ikonet for Infrarød kommunikasjon.
  Dialogboksen Overvåking av infrarød kommunikasjon vises.
- 3. Velg kategorien Innstillinger.
- 4. Klikk i boksen Vis ikonet for overvåking av infrarød kommunikasjon på oppgavelinjen.
- 5. Klikk på OK.

## Infrarød utskrift med Palm Pilot

- 1. Finn den infrarøde linsen på Palm Pilot.
- Rett inn den infrarøde linsen på Palm Pilot slik at den er på linje med den infrarøde linsen på skriveren.
   Palm Pilot skal ikke stå mer enn én meter fra skriveren, og i maksimum 30

graders vinkel i forhold til den infrarøde linsen på skriveren.

3. Fjern eventuelle gjenstander mellom Palm Pilot og skriveren.

- 4. Gjør ett av følgende:
  - Bruk kommandoen **Overfør** til å skrive ut én enkelt avtale fra kalenderen eller alle aktuelle visittkort, oppføringer på huskelister eller notater.
  - Bruk kommandoen **Skriv ut** til å sende ett eller flere elementer til skriveren, for eksempel avtaler fra kalenderen, e-postmeldinger, telefonlister eller huskelister.

Lampen for infrarød kommunikasjon sender ut en uavbrutt lysstråle under overføringen. Lampen slukkes etter at informasjonsoverføringen er fullført.

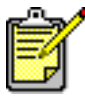

Når du skriver ut i stedet for å bruke Overfør-funksjonen, må du bruke et utskriftsprogram som forbedrer utseendet til informasjonen på utskriften. Dette er ikke nødvendig ved overføring. Følg anvisningene i utskriftsprogrammet når du skriver ut.

## Infrarød utskrift med hp photosmart digitalkamera

1. Finn infrarød-porten på digitalkameraet.

Slå opp i brukerhåndboken for kameraet for å finne ut hvor den infrarøde linsen er plassert.

2. Rett inn den infrarøde linsen på kameraet slik at den er på linje med den infrarøde linsen på skriveren.

Kameraet skal ikke stå mer enn én meter fra skriveren, og i maksimum 30 graders vinkel i forhold til den infrarøde linsen på skriveren.

- 3. Fjern eventuelle gjenstander mellom kameraet og skriveren.
- 4. Send et fotografi til utskrift med kameraets vanlige sende- og deleprosedyrer. Du finner anvisninger i brukerhåndboken for kameraet. Lampen for infrarød kommunikasjon sender ut en uavbrutt lysstråle under overføringen. Etter at informasjonsoverføringen er fullført, slukkes lampen.

## Infrarød utskrift med en Windows CE-enhet

- Finn infrarød-porten på Windows CE-enheten. Slå opp i brukerhåndboken for enheten for å finne ut hvor den infrarøde linsen er plassert.
- Rett inn den infrarøde linsen på Windows CE-enheten slik at den er på linje med den infrarøde linsen på skriveren.
   Windows CE-enheten skal ikke stå mer enn én meter fra skriveren, og i maksimum 30 graders vinkel i forhold til den infrarøde linsen på skriveren.
- 3. Fjern eventuelle gjenstander mellom CE-enheten og skriveren.
- 4. Åpne filen du vil skrive ut.
- 5. Slik viser du skjermbildet for hp deskjet 9xx series:
  - Klikk på Fil > Skriv ut, og velg deretter Egenskaper.
  - Klikk på Fil > Skriveroppsett, og velg deretter Egenskaper.
  - Klikk på Fil > Skriv ut > Oppsett, og velg deretter Egenskaper.

Alternativet du må velge, avhenger av programvaren du bruker.

- 6. Velg ett av følgende alternativer under Skriver:
  - PCL inkjet
  - JetSend
- 7. Velg IRDA under Port.
- 8. Klikk på OK.

Lampen for infrarød kommunikasjon sender ut en uavbrutt lysstråle under overføringen. Etter at informasjonsoverføringen er fullført, slukkes lampen.

Hvis du ønsker opplysninger om hvordan du bruker Calibre's PrintConnect Suite sammen med skriveren din, klikker du **her**.

Hvis du ønsker opplysninger om hvordan du bruker IS/Complete's IrPrint sammen med skriveren din, klikker du **her**.

Hvis du ønsker opplysninger om hvordan du bruker HP's JetSend sammen med skriveren din, klikker du **her**.

## Modul for automatisk tosidig utskrift

## Installere modulen for automatisk tosidig utskrift

1. Vri låsen på bakdekselet til skriveren mot venstre, og ta av dekselet.

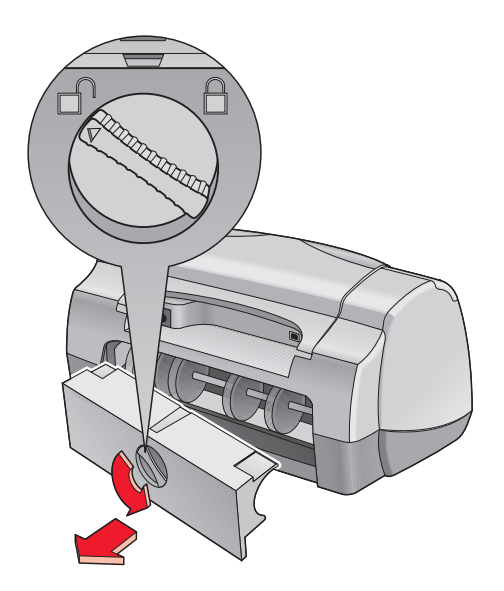

2. Sett modulen på plass på baksiden av skriveren.

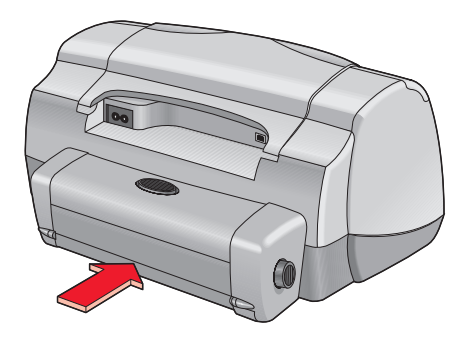

## Gjøre klar til utskrift

- 1. Trekk ut innskuffen.
- 2. Skyv begge papirskinnene helt ut til siden, og fjern alt papiret fra skuffen.
- 3. Legg en av de følgende papirtypene i innskuffen:
  - hp plain paper
  - hp bright white inkjet paper
  - hp premium inkjet heavyweight paper
  - hp felt-textured greeting card paper
  - hp professional brochure paper, glossy eller matte
  - hp photo quality inkjet paper, semi-gloss eller matte

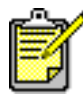

Det er ikke alle papirtyper, -tykkelser og -størrelser som kan brukes med modulen for automatisk tosidig utskrift. Bruk en av de nevnte papirtypene sammen med modulen for automatisk tosidig utskrift.

- 4. Skyv papiret forover til det stopper.
- 5. Skyv papirskinnene tett inntil kantene på papiret, og skyv inn innskuffen.

### Skrive ut med modulen for automatisk tosidig utskrift

- 1. Åpne filen du vil skrive ut.
- 2. Slik viser du skjermbildet for hp deskjet 9xx series:
  - Klikk på Fil > Skriv ut, og velg deretter Egenskaper.
  - Klikk på Fil > Skriveroppsett, og velg deretter Egenskaper.
  - Klikk på Fil > Skriv ut > Oppsett, og velg deretter Egenskaper.

Alternativet du må velge, avhenger av programvaren du bruker.

Skjermbildet for hp deskjet 9xx series vises med tre kategorialternativer: Oppsett, Funksjoner og Avansert.

- 3. Velg Funksjoner og deretter følgende:
  - Papirretning: Aktuell papirretning
  - Tosidig utskrift: Merk av i denne boksen

Dialogboksen Marg for tosidige utskrifter vises.

- a. Velg det aktuelle alternativet for sideinnhold og klikk på OK for å gå tilbake til skjermbildet Funksjoner.
- b. Velg **Bok** eller **Skriveblokk**.
- c. Velg Automatisk.
- 4. Klikk på OK for å gå tilbake til skjermbildet Skriv ut eller Utskriftsformat.
- 5. Klikk på OK for å skrive ut.

Skriveren tar en pause mens den første siden av utskriften tørker. Når denne er tørr, skrives den andre siden ut, og arket legges i utskuffen.

#### Se også:

Spesifikasjoner for modulen for automatisk tosidig utskrift

## Automatisk papirtypeføler

Den automatiske papirtypeføleren registrerer automatisk korrekt papirtype for de fleste typer utskriftsmateriale som legges i innskuffen. Denne funksjonen sørger for optimalt utskriftsresultat, spesielt når du bruker papir og utskriftsmateriale fra HP.

### Bruke den automatiske papirtypeføleren

- 1. Åpne filen du vil skrive ut.
- 2. Slik viser du skjermbildet for hp deskjet 9xx series:
  - Klikk på Fil > Skriv ut, og velg deretter Egenskaper.
  - Klikk på Fil > Skriveroppsett, og velg deretter Egenskaper.
  - Klikk på Fil > Skriv ut > Oppsett, og velg deretter Egenskaper.

Alternativet du må velge, avhenger av programvaren du bruker.

Skjermbildet for hp deskjet 9xx series vises med tre kategorialternativer: Oppsett, Funksjoner og Avansert.

- 3. Velg Oppsett og deretter følgende:
  - Utskriftskvalitet: Aktuelt alternativ
  - Papirtype: Automatisk
  - Papirstørrelse: Aktuell størrelse
- 4. Klikk på OK for å gå tilbake til skjermbildet Skriv ut eller Utskriftsformat.
- 5. Klikk på OK for å skrive ut.

En blå optisk lysføler skanner den første siden én eller flere ganger for å kunne velge den beste papirtypeinnstillingen. Etter at papirtypen er registrert, skrives siden ut.

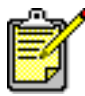

Den automatiske papirtypeføleren fungerer best sammen med utskriftsmateriale fra HP, og den velger raskt ut den riktige papirtypen.

### Deaktivere den automatiske papirtypeføleren

- 1. Åpne filen du vil skrive ut.
- 2. Slik viser du skjermbildet for hp deskjet 9xx series:
  - Klikk på Fil > Skriv ut, og velg deretter Egenskaper.
  - Klikk på Fil > Skriveroppsett, og velg deretter Egenskaper.
  - Klikk på Fil > Skriv ut > Oppsett, og velg deretter Egenskaper.

Alternativet du må velge, avhenger av programvaren du bruker.

- **3.** Klikk på **Oppsett** og deretter en hvilken som helst *annen* papirtype enn **Automatisk**.
- 4. Klikk på OK for å gå tilbake til skjermbildet Skriv ut eller Utskriftsformat.
- 5. Klikk på OK for å skrive ut.

# Produktvedlikehold

- Statuslampe for blekkpatron
- Skifte blekkpatroner
- Rense blekkpatroner automatisk
- Rense blekkpatroner manuelt
- Rengjøre skriverkassen
- Etterfylle blekkpatroner
- Vedlikeholde blekkpatroner
- Delenumre på blekkpatroner
- Verktøyboksen for hp deskjet

## Statuslampe for blekkpatron

### Tolke statuslampen for blekkpatron

Statuslampen for blekkpatron blinker når det er lite blekk i én eller begge blekkpatronene, hvis de er satt i på feil måte eller hvis de ikke virker som de skal. Lampen blinker også hvis det er satt i en feil type blekkpatron.

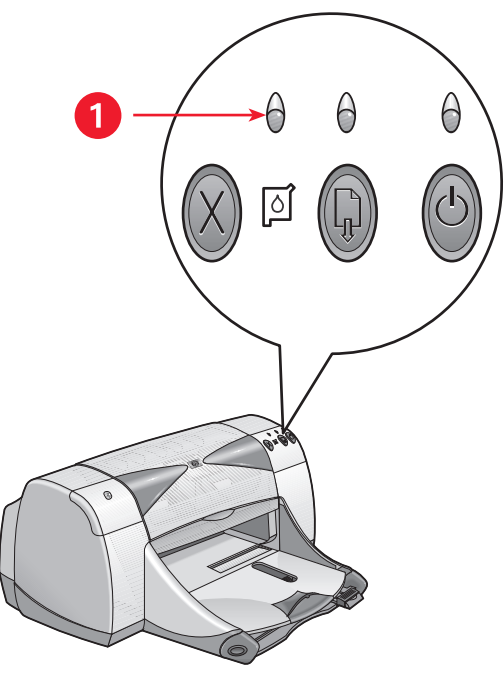

1. Lampe for blekkpatronstatus

Hvis det er lite blekk i en blekkpatron, slutter statuslampen for blekkpatron å blinke når du åpner det øvre dekselet på skriveren. Hvis problemet ikke skyldes lite blekk i patronene, fortsetter lampen å blinke etter at det øvre dekselet er åpnet.

### Kontrollere blekkpatronstatus

Åpne det øvre dekselet på skriveren når statuslampen for blekkpatron blinker. Den gule pilen på blekkpatronholderen peker på ett av fem statusikoner for blekkpatroner, og angir hva feilen består i.

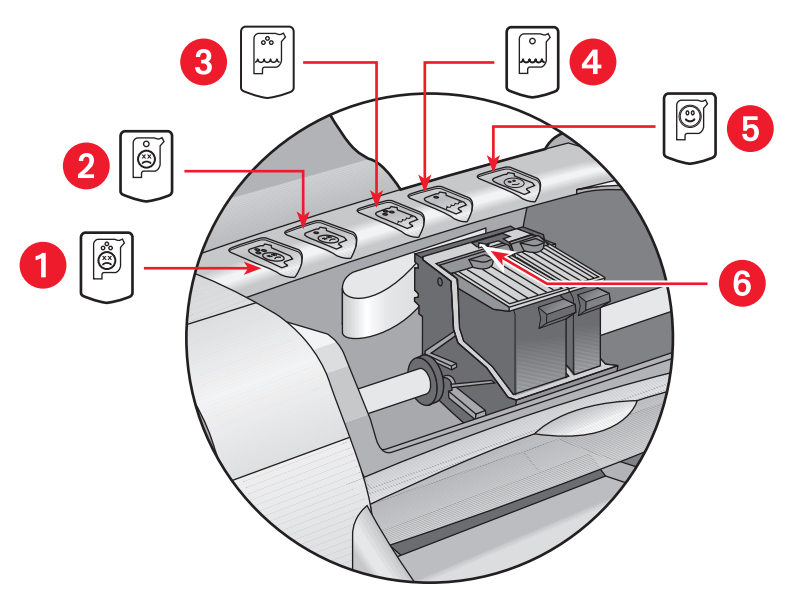

- 1. Ikon for problem med fargeblekkpatron 2. Ikon for problem med svart blekkpatron
- 3. Ikon for lite blekk i fargeblekkpatron 4. Ikon for lite blekk i svart blekkpatron
- 5. Ikon for tilfredsstillende blekkpatronstatus 6. Gul pil

#### Løse problemer med fargeblekkpatronen eller den svarte blekkpatronen

Hvis den gule pilen peker på et ikon for feil med blekkpatron, skyldes det enten at blekkpatronen mangler, ikke er installert på riktig måte eller er defekt, eller at blekkpatrontypen er feil for skriveren. Slik løser du problemet:

- Sett i riktig type blekkpatron hvis det mangler patron. Skriveren krever at både en svart blekkpatron og en fargeblekkpatron er installert.
- 2. Ta ut og sett tilbake blekkpatronen hvis begge blekkpatronene er på plass.

- 3. Kontroller at blekkpatronene er av riktig type hvis problemet ikke løses.
- 4. Skift patronene hvis problemet ikke løses.

#### Løse problemer med lite blekk

Hvis pilen peker på ikonet for lite blekk i den svarte blekkpatronen eller fargeblekkpatronen, skifter du den aktuelle patronen.

#### Kontrollere at problemet er løst

Hvis pilen peker på ikonet for tilfredsstillende blekkpatronstatus, virker begge blekkpatronene og feilen er rettet opp.

## Skifte blekkpatroner

Kontroller delenummeret før du kjøper nye blekkpatroner.

La en tom blekkpatron stå holderen til den skal skiftes ut. Begge blekkpatronene må stå i skriveren for at den skal fungere.

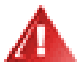

Advarsel! Både nye og gamle blekkpatroner må oppbevares utilgjengelig for barn.

Slik skifter du blekkpatron:

- 1. Kontroller at utskuffen er i ned-stilling.
- 2. Trykk på Av/på-knappen for å slå på skriveren.
- Åpne det øvre dekselet. Holderen flyttes til midten av skriveren.
- 4. Løft opp låsemekanismen for holderen.
- 5. Løft blekkpatronen ut av holderen og kast den.

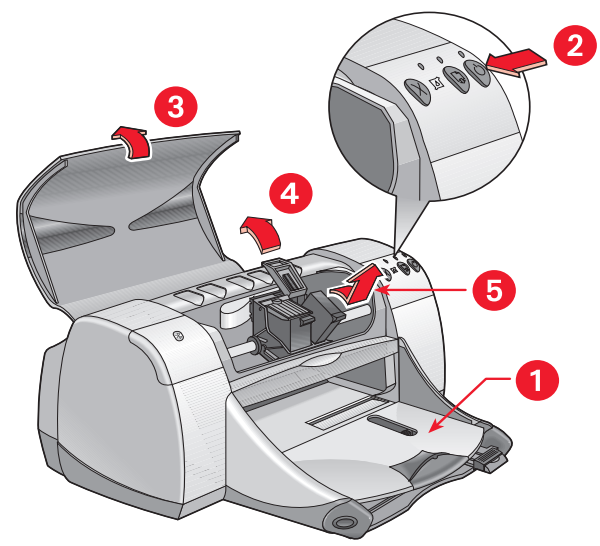

Utskuffen (i ned-stilling)
 Trykk på Av/på-knappen
 Åpne det øvre dekselet
 Løft opp holderlåsen
 Løft ut blekkpatronen

6. Ta den nye blekkpatronen ut av pakken, og fjern forsiktig vinylteipen.

**Obs!** Ta ikke på blekkpatrondysene eller kopperkontaktene. Berøring av disse delene kan føre til tilstopping, problemer med blekktilførselen og dårlig elektrisk forbindelse. Du må heller ikke berøre kopperstrimlene. Dette er nødvendige elektriske kontakter.

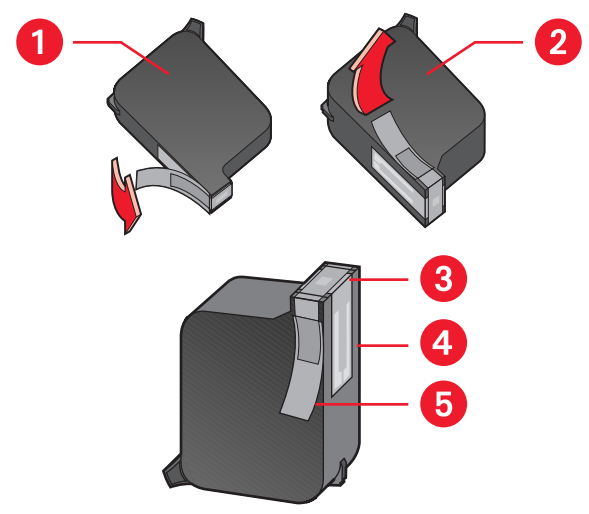

1. Svart blekkpatron 2. Fargeblekkpatron 3. Blekkdyser 4. Kopperledere - berør eller fjern ikke kopperlederne 5. Beskyttende vinylteip - bare vinylteipen skal fjernes

7. Sett blekkpatronen ordentlig i holderen.

8. Fest låsemekanismen.

Du hører et klikk når den er på plass.

- 9. Lukk det øvre dekselet.
  - En kalibreringsside skrives ut. Skriveren lager en kalibreringsside for å teste utskriftskvaliteten hver gang en ny blekkpatron settes i.
  - Hvis du er midt i en utskriftsjobb og stopper for å skifte blekkpatron, skrives kalibreringssiden ut etter at utskriftsjobben er fullført.

Hvis lampen for blekkpatronstatus fortsetter å blinke etter at du har installert en ny blekkpatron, må du kontrollere patronens delenummer for å være sikker på at du har installert riktig type blekkpatron.

Se også: Delenumre på blekkpatroner

## Rense blekkpatroner automatisk

Hvis det mangler linjer eller punkter på utskriftene, eller hvis det forekommer blekkstreker, bør blekkpatronene renses.

Slik renses blekkpatroner automatisk:

- 1. Åpne verktøyboksen for hp deskjet.
- 2. Velg Rens blekkpatronene og følg anvisningene på skjermen.

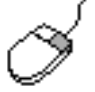

Hvis du har du spørsmål om rensefunksjonen, kan du peke på alternativet Rens blekkpatronene og høyreklikke med musen for å vise dialogboksen **Hva er dette?**. Klikk på **Hva er dette?** hvis du vil vite mer.

Hvis det fremdeles mangler linjer eller punkter på utskriftene etter rensingen, kan årsaken være lite blekk i patronen. Da må du kanskje skifte den ene eller begge patronene.

Hvis det fremdeles er blekkstreker på utskriftene etter rensingen, må du kanskje rense blekkpatronene og holderen manuelt.

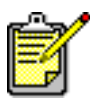

Husk at blekkpatroner bare skal renses når det er nødvendig. Unødig rensing medfører sløsing med blekk og forkorter blekkpatronens levetid.

Se også: Verktøyboksen for hp deskjet Skifte blekkpatroner Rengjøre skriverkassen
### Rense blekkpatroner manuelt

Hvis skriveren brukes i støvete omgivelser, kan det samle seg litt smuss innenfor dekselet. Dette kan være støv, hår eller fibre fra klær og tepper. Hvis dette kommer på blekkpatronen og holderen, kan resultatet bli streker og flekker på utskriften. Blekkstreker kan forhindres med manuell rensing av blekkpatronene og holderen.

#### Renseutstyr

Dette trenger du når du skal rense blekkpatronene og holderen:

- Destillert vann eller vann fra flaske. Vann fra springen inneholder forurensninger som skader blekkpatronene.
- Vattpinner eller annet mykt, lofritt materiale som ikke setter seg fast på patronene.

Pass på at du ikke får blekk på hendene eller klærne under rensingen.

#### Gjøre klar til rensing

Ta blekkpatronene ut av skriveren før du renser dem.

- Trykk på Av/på-knappen på skriveren, og løft opp det øvre dekselet. Blekkpatronene flytter seg til midten av skriveren.
- 2. Trekk ut strømkabelen på baksiden av skriveren.
- **3.** Ta ut blekkpatronene og legg dem på et papir, slik at dyseplatene vender opp.

Se illustrasjonen under "Rense blekkpatronene og blekkpatronholderen" for å finne ut hvor dyseplaten sitter.

Patronene skal ikke oppbevares utenfor skriveren i mer enn 30 minutter.

**Obs!** Ta ikke på blekkpatrondysene eller kopperkontaktene. Fjern ikke kopperlederne.

#### Rense blekkpatronene og blekkpatronholderen

- 1. Dypp enden av en ren vattpinne i destillert vann, og klem ut eventuelt overflødig vann.
- 2. Rens forsiden og sidene på den første blekkpatronen med vattpinnen, som vist på illustrasjonen nedenfor.

Tørk ikke av dyseplaten.

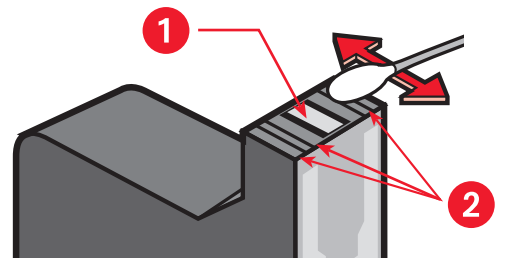

1. Dyseplate 2. Rens disse områdene

- **3.** Kontroller at forsiden og sidene av blekkpatronen er fri for fibre. Gjenta trinn 1 og 2 ovenfor hvis det fremdeles finnes fibre.
- 4. Gjenta rensingen på den andre blekkpatronen.

5. Tørk av undersiden av veggene på blekkpatronholderen med rene, fuktede vattpinner.

Gjenta denne prosessen til det ikke er synlige blekkrester på vattpinnene.

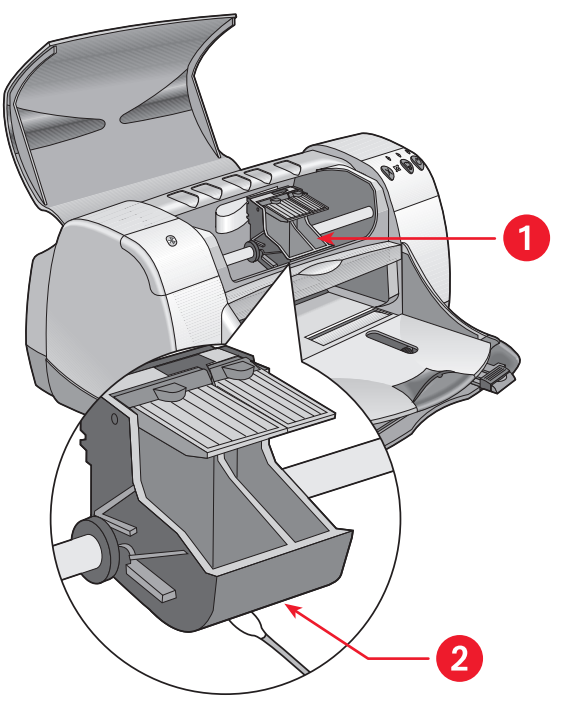

1. Blekkpatronholder 2. Holdervegg

- 6. Sett i blekkpatronene, og lukk det øvre dekselet på skriveren.
- 7. Koble til strømkabelen på baksiden av skriveren.
- 8. Skriv ut en testside fra verktøyboksen for HP Deskjet ved å velge Skriv ut en testside.
- 9. Gjenta rensingen hvis blekket fremdeles kladder på utskriftene.

#### Se også: Verktøyboksen for hp deskjet

## Rengjøre skriverkassen

Skriveren påfører blekk på papiret i form av et fint støv. Små mengder blekk kan etter hvert samle seg på skriverkassen. Følg retningslinjene nedenfor når skriveren skal rengjøres utvendig:

- Tørk av støv, flekker og blekk på utsiden av skriverkassen med en fuktig klut. Bruk bare vann. Bruk ikke rengjøringsmidler.
- Rengjør ikke skriveren innvendig. Det må ikke komme væske inni skriveren.
- Stangen som blekkpatronholderen går langs, skal ikke smøres. Når skriveren er ny, er det normalt med støy når holderen beveger seg fram og tilbake på stangen. Støyen avtar ved bruk.

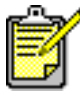

Plasser og håndter skriveren i vannrett stilling for å oppnå optimal ytelse og driftssikkerhet.

# Etterfylle blekkpatroner

HP-blekkpatroner skal ikke etterfylles. Levetiden til patronens elektroniske og mekaniske komponenter overskrides ved etterfylling av blekkpatroner. Dette kan blant annet medføre følgende problemer:

- Dårlig utskriftskvalitet. Blekkpatroner som ikke er produsert av HP, kan inneholde elementer som tetter blekkpatrondysene og dermed gir ujevn utskriftskvalitet. Blekk som ikke er produsert av HP, kan også inneholde komponenter som får blekkpatronenes elektriske komponenter til å korrodere, med påfølgende dårlig utskriftsresultat.
- **Skaderisiko.** Blekk fra etterfylte patroner kan lekke ut på skriverens elektriske komponenter. Dette kan påføre skriveren store skader og sette den ut av drift. Reparasjoner kan dessuten bli kostbare.

**Obs!** Skade som følge av modifisering eller etterfylling av HP-blekkpatroner er spesielt unntatt fra dekning i HPs skrivergarantier.

Hewlett-Packard anbefaler at du bare bruker originale, fabrikkfylte HP-blekkpatroner for at skriveren skal fungere best mulig.

Se også: Delenumre på blekkpatroner

# Vedlikeholde blekkpatroner

Følgende tips gjør det enklere å vedlikeholde HP-blekkpatronene og opprettholde stabil utskriftskvalitet:

- Oppbevar alle blekkpatroner i den forseglede pakken til de skal brukes. Blekkpatroner skal oppbevares ved romtemperatur (16–27 grader celsius).
- Hvis en blekkpatron er tatt ut av den forseglede pakken, men ikke tatt i bruk, bør den oppbevares i en lufttett plastbeholder. Oppbevar blekkpatroner med dysene vendt opp. Dysene skal ikke komme i berøring med andre gjenstander.
- Hvis vinylteipen er fjernet fra blekkpatronen, må du ikke forsøke å sette den på plass igjen. Dette skader blekkpatronen.
- Etter at blekkpatronene er installert i skriveren, skal de alltid sitte i holderen, bortsett fra hvis de må rengjøres manuelt. Dermed unngår du at blekket fordamper eller tetter til blekkpatronen.

**Obs!** Skriveren skal ikke frakoples før utskriften er fullført og blekkpatronholderen er gått tilbake til utgangsposisjon på høyre side i skriveren. Blekkpatronene tørker ut hvis de ikke står i utgangsposisjon når skriveren slås av.

# Delenumre på blekkpatroner

Kjøp nye blekkpatroner med følgende delenumre til HP Deskjet 9xx seriesskriveren:

- Svart: HP 51645A Series eller HP No. 45
- Trefarget: HP C6578D Series eller HP No. 78
- Stor trefarget: HP C6578A Series eller HP No. 78

# Verktøyboksen for hp deskjet

#### Windows 95, 98, Me, 2000 og NT 4.0

Verktøyboksen for HP Deskjet inneholder en rekke nyttige verktøy som du kan bruke når du skal kalibrere skriveren, rense blekkpatronene, skrive ut en testside og skrive ut en diagnoseside.

Slik åpner du verktøyboksen for HP Deskjet:

 Klikk på Start > Programmer > hp deskjet 9xx series > Verktøyboks for hp deskjet 9xx series.

ELLER

• Høyreklikk på ikonet for skriverinnstilling på oppgavelinjen og velg Åpne verktøyboks.

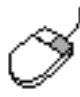

Hvis du vite mer om hjelpemidlene i verktøyboksen for HP Deskjet, åpner du verktøyboksen, peker på et alternativ og høyreklikker med musen for å vise dialogboksen Hva er dette?. Klikk på Hva er dette? hvis du vil vite mer om det valgte verktøyet.

# Problemløsing

- Skriverlamper blinker
- Skriveren skriver ikke ut
- Lav utskriftshastighet
- Utskriftsproblemer
- Problemer med funksjonen for infrarød utskrift
- Problemer med modulen for automatisk tosidig utskrift
- Problemer med den automatiske papirtypeføleren
- Problemer med Bluetooth-funksjonen for trådløs kommunikasjon

# Skriverlamper blinker

Blinkende lamper viser skriverstatus.

#### Av/på-lampe

Skriveren mottar kanskje data, og forbereder en utskrift. Lampen slutter å blinke når skriveren ikke lenger mottar data.

#### Fortsett-lampe

#### Skriveren kan være tom for papir

- 1. Legg papir i skuffen.
- 2. Trykk på Fortsett-knappen foran på skriveren.

#### Papiret kjører seg fast når bakdekselet lukkes

- 1. Fjern papiret fra inn- og utskuffene.
- Trykk på Fortsett-knappen.
  Kontroller at ingen etiketter sitter fast inne i skriveren hvis du skriver ut på etiketter.
- Skriv ut dokumentet når det fastkjørte papiret er fjernet. Gå til trinn 4 hvis det fastkjørte papiret ikke er fjernet.
- 4. Åpne bakdekselet og ta det av.
- 5. Fjern det fastkjørte papiret fra skriveren.
- 6. Sett bakdekselet på plass, og lukk det.
- 7. Trykk på Fortsett-knappen.

#### Skrive ut første side av et tosidig dokument manuelt

- 1. Følg anvisningene på skjermen for hvordan du legger i papiret igjen for å skrive ut på den andre siden.
- 2. Trykk på Fortsett-knappen.

#### Blekkpatronlampe

- Det øvre dekselet er åpent. Lukk det øvre dekselet.
- Det er kanskje noe galt med én av blekkpatronene.

#### Alle lampene blinker

Du må kanskje starte skriveren på nytt.

- 1. Trykk på Av/på-knappen for å slå av skriveren.
- Trykk på Av/på-knappen for å slå på skriveren.
  Fortsett med trinn 3 hvis lampen fremdeles blinker.
- 3. Trykk på Av/på-knappen for å slå av skriveren.
- 4. Trekk ut skriverens strømkabel.
- 5. Koble skriveren til strømkabelen igjen.
- 6. Trykk på Av/på-knappen for å slå på skriveren.

#### Statuslampe for trådløs Bluetooth-tilkopling

Hvis du vil vite mer om skriverens Bluetooth-funksjon for trådløs kommunikasjon, kan du gå til HPs nettsted på: http://www.hp.com. Klikk på drivers (drivere), skriv 995c i boksen enter product name and number (skriv produktnavn og -nummer) og trykk på Enter.

Se også: Statuslampe for blekkpatron

### Skriveren skriver ikke ut

#### Papiret kommer ikke ut av skriveren

Følg disse anvisningene når du skal løse problemet.

#### Kontroller skriveren

Kontroller følgende:

- 1. Skriveren er koblet til strømnettet.
- 2. Kabelforbindelsene er i orden.
- 3. Skriveren er slått på.
- 4. Utskriftsmaterialet ligger riktig i innskuffen.
- 5. Det øvre dekselet på skriveren er lukket.
- 6. Bakdekselet sitter på plass.

#### Kontroller lampene på skriveren

- 1. Hvis lampen for blekkpatronstatus blinker, åpner du skriverdekselet og kontroller at blekkpatronene er riktig installert.
- 2. Hvis Av/på-lampen blinker, er skriveren i ferd med å skrive ut.
- 3. Hvis Fortsett-lampen blinker, trykker du på Fortsett-knappen.

#### Installer skriverprogrammet på nytt

Se plakaten Hurtigstart hvis du vil vite mer.

#### Feilmeldinger ved bruk av USB-tilkopling

# Feilmeldingen "there was an error writing to lpt1" (feil under skriving til lpt1) vises

Du koplet kanskje ikke til USB-kabelen før programvaren ble installert.

- 1. Kople USB-kabelen fra skriveren.
- 2. Sett inn CD-en med programvaren i datamaskinen.
- 3. Klikk på Start > Kjør.
- **4.** Bla gjennom innholdet på CD-en, velg **Oppsett** og klikk på **Åpne**. setup.exe-filen vises i den åpne dialogboksen.
- 5. Klikk på OK.
- 6. Velg Fjern hp deskjet 9xx series-programvaren hvis du vil fjerne programmet.
- Koble USB-kabelen til skriveren. Installasjonsskjermbildet for USB vises.
- Installer USB-programvaren.
  Se Quick Reference Guide eller plakaten Hurtigstart hvis du vil vite mer.

# Feilmeldingen "there was an error writing to (feil under skriving til) <navnet på USB-porten>" vises

Skriveren kan ha mottatt feil data fra en annen USB-enhet eller et annet knutepunkt. Koble skriveren direkte til USB-porten på datamaskinen.

#### Papir kjører seg fast ved utskrift via åpningen i bakdekselet

- 1. Fjern papiret fra inn- og utskuffene.
- 2. Trykk på Fortsett-knappen foran på skriveren.
- **3.** Hvis du skriver ut etiketter, kontroller at etiketter ikke har løsnet fra arket inne i skriveren.
- **4.** Skriv ut dokumentet etter at det fastkjørte papiret er fjernet. Fortsett med trinn 5 hvis det fastkjørte papiret ikke lar seg fjerne.
- 5. Åpne bakdekselet ved å vri låsen mot venstre. Ta av dekselet.

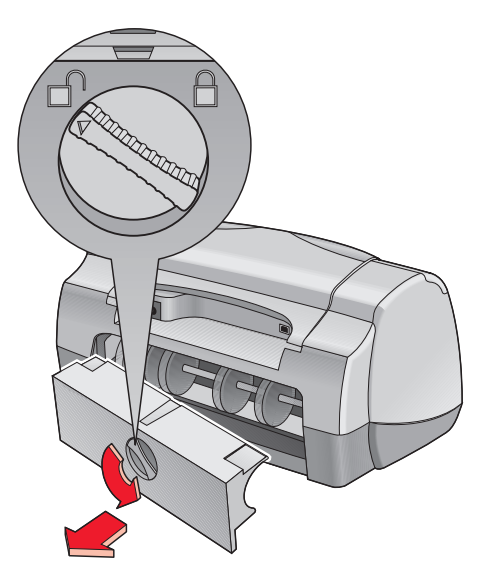

- 6. Fjern papiret som sitter fast, og sett bakdekselet på plass igjen.
- 7. Skriv ut dokumentet.

#### Skriveren kan ikke slås på

Skriveren trekker kanskje for mye strøm.

- 1. Trekk ut strømkabelen fra skriveren.
- 2. Vent i om lag 10 sekunder.
- 3. Koble strømkabelen til skriveren igjen.
- 4. Trykk på Av/på-knappen for å slå på skriveren.

#### Se også: Skrive ut med hp deskjet-skriveren

# Lav utskriftshastighet

Utskriftshastigheten og totalytelsen til skriveren kan påvirkes av forskjellige faktorer.

#### Datamaskinen oppfyller ikke systemkravene

- Kontroller at datamaskinens RAM og prosessorhastighet er tilstrekkelig. Slå opp på "Produktspesifikasjoner" hvis du vil vite mer.
- Lukk alle unødvendige programmer. Det kan hende at for mange programmer kjøres samtidig.
- Frigjør plass på harddisken.
  Hvis maskinen har mindre enn 100 MB ledig plass på harddisken, tar utskriften lenger tid.

#### Skriverprogrammet er foreldet

- 1. Kontroller hvilken skriverdriver som brukes.
- 2. Logg på nettstedet til HP for å laste ned de nyeste programoppdateringene for skriveren. Slå opp i *Quick Reference Guide* hvis du vil vite mer om nettstedet.

#### Komplisert(e) dokumenter, grafikk eller fotografier skrives ut

Dokumenter som inneholder grafikk eller fotografier, skrives ut langsommere enn tekstdokumenter. Prøv følgende for å øke utskriftshastigheten:

- Datamaskinen bruker mindre minne hvis du velger Modus for lite minne i kategorien Avansert i skjermbildet for hp deskjet 9xx series.
- Hvis skriveren skriver ut med 2400 x 1200 ppt, kan du velge kategorien **Oppsett** og velge **PhotoREt** i stedet for 2400 x 1200.

#### USB-kabeltilkoplinger i konflikt med hverandre

Det kan oppstå en utskriftskonflikt når skriveren og andre USB-enheter er koplet til et knutepunkt. Du kan løse en slik konflikt på to måter:

- Kople USB-kabelen fra skriveren direkte til datamaskinen i stedet for til et knutepunkt
- Hvis skriveren er koplet til et knutepunkt, skal du ikke bruke andre USBenheter som også er koplet til knutepunktet, under utskrift

#### Automatisk valg av papirtype er aktivert

Når alternativet Automatisk er aktivert, tar det noen sekunder å skanne inn den første siden av utskriftsjobben. Årsaken er at skriveren registrerer papirtypen. Deaktiver den automatiske papirtypeføleren for å øke utskriftshastigheten.

#### Deaktivere den automatiske papirtypeføleren

- 1. Slik viser du skjermbildet for hp deskjet 9xx series:
  - Klikk på Fil > Skriv ut, og velg deretter Egenskaper.
  - Klikk på Fil > Skriveroppsett, og velg deretter Egenskaper.
  - Klikk på Fil > Skriv ut > Oppsett, og velg deretter Egenskaper.

Alternativet du må velge, avhenger av programvaren du bruker.

Skjermbildet for hp deskjet 9xx series vises med tre kategorialternativer: Oppsett, Funksjoner og Avansert.

- 2. Velg kategorien Oppsett.
- Velg en spesifikk papirtype for å øke utskriftshastigheten.
  Dette deaktiverer alternativet for automatisk registrering av papirtype.

Se også: Skrive ut med hp deskjet-skriveren Verktøyboksen for hp deskjet Produktspesifikasjoner for hp deskjet 995c series-skriveren Automatisk papirtypeføler

# Utskriftsproblemer

#### Blanke sider skrives ut

Skriveren skriver ut sider uten tekst eller bilder hvis:

- En av eller begge blekkpatronene er tomme
- Vinylteipen ikke er fjernet fra blekkpatronen
- En telefaks skrives ut

#### Kontroller blekkpatronene

- 1. Løft opp det øvre dekselet på skriveren for å se statusikonene for blekkpatronene.
- 2. Skift blekkpatronen hvis den er tom.
- 3. Fjern beskyttelsesteipen hvis den fremdeles sitter på blekkpatronen.

#### Lagre en telefaks som grafikk

- 1. Lagre telefaksen som grafikk med filtypen .tiff.
- 2. Kopier grafikken, og lim den inn i et tekstbehandlingsprogram.
- 3. Lagre dokumentet.
- 4. Skriv ut dokumentet fra tekstbehandlingsprogrammet.

#### Utskriften av er forskjøvet eller skjev i dokumentet

- 1. Kontroller at papiret er lagt riktig i innskuffen.
- 2. Kontroller at papirskinnene ligger tett inntil papiret.
- 3. Skriv ut dokumentet på nytt.

#### Deler av dokumentet mangler eller er feilplassert

Følg disse anvisningene for å angi papirretningen, sidestørrelsen, utskriftsmargene og andre alternativer:

- 1. Slik viser du skjermbildet for hp deskjet 9xx series:
  - Klikk på Fil > Skriv ut, og velg deretter Egenskaper.
  - Klikk på Fil > Skriveroppsett, og velg deretter Egenskaper.
  - Klikk på Fil > Skriv ut > Oppsett, og velg deretter Egenskaper.

Alternativet du må velge, avhenger av programvaren du bruker.

Skjermbildet for hp deskjet 9xx series vises med tre kategorialternativer: Oppsett, Funksjoner og Avansert.

- 2. Velg kategorien Funksjoner, og velg følgende alternativer:
  - Papirretning: Aktuell papirretning
  - Plakatutskrift: Opphev merkingen av Plakatutskrift etter behov
- 3. Velg Oppsett, og kontroller at riktig papirstørrelse er valgt.
- 4. Kontroller at margene er innenfor utskriftsområdet.
- 5. Velg Skaler til riktig størrelse under Oppsett for å kontrollere at tekst og grafikk er riktig skalert.

#### Dokumentet skrives ikke ut med de nye utskriftsinnstillingene

Det er mulig at standardinnstillingene i skriveren avviker fra utskriftsinnstillingene i programmet. Velg de aktuelle utskriftsinnstillingene i programmet.

#### Fotografier skrives ikke ut på riktig måte

- 1. Kontroller at fotopapiret ligger med utskriftssiden ned i innskuffen.
- 2. Skyv papiret forover til det stopper.
- 3. Skyv papirskinnenehelt inntil papiret, og skyv inn skuffen.
- 4. Slik viser du skjermbildet for hp deskjet 9xx series:
  - Klikk på Fil > Skriv ut, og velg deretter Egenskaper.
  - Klikk på Fil > Skriveroppsett, og velg deretter Egenskaper.
  - Klikk på Fil > Skriv ut > Oppsett, og velg deretter Egenskaper.

Alternativet du må velge, avhenger av programvaren du bruker.

Skjermbildet for hp deskjet 9xx series vises med tre kategorialternativer: Oppsett, Funksjoner og Avansert.

- 5. Velg Oppsett og deretter følgende alternativer:
  - Papirtype: Et hp photo paper
  - Papirstørrelse: Aktuell størrelse
  - Utskriftskvalitet: Best
- Klikk på Bruk > OK for å gå tilbake til skjermbildet Skriv ut eller Utskriftsformat.
- 7. Klikk på OK for å skrive ut fotografiet på nytt.

#### Listepapir skrives ikke ut på riktig måte

- 1. Kontroller at utskuffen er i opp-stilling.
- 2. Kontroller at Listepapir er avmerket i Oppsett.
- 3. Kontroller papirinnstillingen og -typen:
  - Brett først ut og deretter sammen igjen hvis skriveren trekker inn flere ark om gangen.
  - Kontroller at den løse enden av listepapiret vender inn mot skriveren.
  - Kontroller at du bruker riktig papirtype for utskrift på listepapir.
- 4. Kontroller skriverprogramvaren hvis det er blanke områder nederst på arkene når du skriver ut.
  - Klikk på Start > Programmer > hp deskjet 9xx series for å vise Merknader.
  - Velg A4 eller Letter (8,5 x 11 tommer).

Se også: Skifte blekkpatroner Minimumsmarger ved utskrift

# Problemer med funksjonen for infrarød utskrift

#### Ikonet for infrarød kommunikasjon vises ikke

Forsøk følgende for å rette på problemet:

- Følg veiledningen som fulgte med den bærbare enheten, for å konfigurere den for utskrift via IR-porten.
- Logg på nettstedet til produsenten av den bærbare datamaskinen, eller ring telefonnummeret for kundestøtte.
- Logg på nettstedet til organisasjonen for infrarød datakommunikasjon (Infrared Data Association IrDA) på: http://www.irda.org.
- Installer infrarød-driveren fra CD-en med Microsoft Windows 98/ 2000, eller last den ned fra Microsofts nettsted på: http://www.microsoft.com.

#### Lampen for infrarød kommunikasjon blinker

Når lampen for infrarød kommunikasjon blinker, er det ikke et tegn på at noe er feil med IR-funksjonen. Det er derimot en bekreftelse på at det er opprettet forbindelse mellom skriveren og den bærbare enheten.

#### Skriveren stanset utskriften

Hvis enheten blir flyttet utenfor rekkevidden av den infrarøde linsen, slukkes lampen for infrarød kommunikasjon og skriveren stanser utskriften. Utskriftsjobben fortsetter hvis enhetene settes tilbake i riktig posisjon innen 30 sekunder.

#### Utskriften tar for lang tid

Sett enheten nærmere den infrarøde linsen på skriveren, og kontroller følgende:

- 1. En infrarød-port er valgt på den bærbare enheten.
- 2. Enheten og skriveren er korrekt plassert.
- 3. Enheten er IrDA-kompatibel.

Se etter IrDA-symbolet, eller slå opp i brukerhåndboken for enheten hvis du vil vite mer.

**4.** Det er ingen skarpe lysstråler som skinner rett på de infrarøde linsene på enhetene.

#### Skriveren skriver bare ut én avtale fra kalenderen

Det er kanskje ikke installert noe utvidet utskriftsprogram i Palm Pilot. Du må installere et utvidet utskriftsprogram for å kunne skrive ut mer enn én avtale om gangen fra kalenderen.

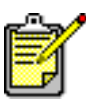

Det kan hende at et utvidet utskriftsprogram ikke er tilgjengelig i ditt distrikt.

Se også: Funksjon for infrarød utskrift

# Problemer med modulen for automatisk tosidig utskrift

#### Innbindingsmargen er på feil sted

Du kan ha valgt feil papirretning.

- 1. Slik viser du skjermbildet for hp deskjet 9xx series:
  - Klikk på Fil > Skriv ut, og velg deretter Egenskaper.
  - Klikk på Fil > Skriveroppsett, og velg deretter Egenskaper.
  - Klikk på Fil > Skriv ut > Oppsett, og velg deretter Egenskaper.

Alternativet du må velge, avhenger av programvaren du bruker.

Skjermbildet for hp deskjet 9xx series vises med tre kategorialternativer: Oppsett, Funksjoner og Avansert.

- 2. Velg kategorien Funksjoner.
- 3. Kontroller at enten Bok eller Skriveblokk er valgt.
- 4. Klikk på Bruk.
- 5. Klikk på OK for å gå tilbake til skjermbildet Skriv ut eller Utskriftsformat.
- 6. Klikk på OK for å skrive ut dokumentet.

# Papiret kjører seg fast i modulen for automatisk tosidig utskrift

- 1. Fjern papiret fra inn- og utskuffene.
- Trykk på Fortsett-knappen foran på skriveren.
  Fortsett med trinn 3 hvis det fastkjørte papiret ikke lar seg fjerne.
- 3. Slå av skriveren.
- **4.** Trykk på knappen øverst på modulen for automatisk tosidig utskrift, og legg ned dekselet.

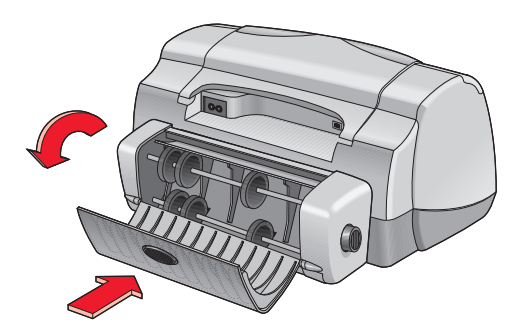

- 5. Fjern papiret fra modulen, og lukk dekselet.
- 6. Slå på skriveren.
- 7. Skriv ut dokumentet på nytt.

#### Papiret kjører seg fast i skriveren når modulen for automatisk tosidig utskrift er installert

- 1. Fjern papiret fra inn- og utskuffene.
- Trykk på Fortsett-knappen foran på skriveren.
  Fortsett med trinn 3 hvis det fastkjørte papiret ikke er fjernet.
- 3. Slå av skriveren.
- **4.** Trykk samtidig på utløserknappene på hver side av modulen for automatisk tosidig utskrift.
- 5. Fjern modulen.

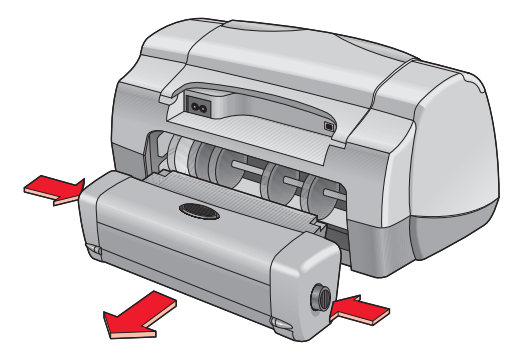

- 6. Fjern papiret, og sett tilbake modulen.
- 7. Slå på skriveren.
- 8. Skriv ut dokumentet på nytt.

# Alternativet Automatisk for tosidig utskrift mangler i kategorien Funksjoner

Automatisk tosidig utskrift er kanskje ikke aktivert i verktøyboksen. Følg disse anvisningene når du skal løse problemet.

#### Velge modulen for automatisk tosidig utskrift

- Klikk på Start > Programmer > hp deskjet 9xx series > Verktøyboks for hp deskjet 9xx series.
- 2. Velg kategorien Konfigurasjon.
- 3. Velg Modul for automatisk tosidig utskrift.
- 4. Klikk på Bruk, og gå deretter ut av verktøyboksen.

#### Skrive ut med modulen for automatisk tosidig utskrift

- 1. Åpne filen du vil skrive ut.
- 2. Slik viser du skjermbildet for hp deskjet 9xx series:
  - Klikk på Fil > Skriv ut, og velg deretter Egenskaper.
  - Klikk på Fil > Skriveroppsett, og velg deretter Egenskaper.
  - Klikk på Fil > Skriv ut > Oppsett, og klikk deretter på Egenskaper.

Alternativet du må velge, avhenger av programvaren du bruker.

Skjermbildet for hp deskjet 9xx series vises med tre kategorialternativer: Oppsett, Funksjoner og Avansert.

- Velg kategorien Funksjoner og Tosidig utskrift. Dialogboksen Marg for tosidige utskrifter vises.
  - Velg det aktuelle alternativet for sideinnhold, og klikk på OK.
  - Velg **Bok** eller **Skriveblokk** som papirretning.
  - Velg Automatisk.
- 4. Klikk på OK for å gå tilbake til skjermbildet Skriv ut eller Utskriftsformat.
- 5. Klikk på OK for å skrive ut.

# Kan ikke velge alternativet Automatisk for tosidig utskrift i kategorien Funksjoner

Du kan ha valgt en papirtype eller en papirstørrelse som ikke støttes, i kategorien Oppsett.

- 1. Åpne filen du vil skrive ut.
- 2. Vis skjermbildet for hp deskjet 9xx series på én av følgende måter:
  - Klikk på Fil > Skriv ut, og velg deretter Egenskaper.
  - Klikk på Fil > Skriveroppsett, og velg deretter Egenskaper.
  - Klikk på Fil > Skriv ut > Oppsett, og velg deretter Egenskaper.

Alternativet du må velge, avhenger av programvaren du bruker.

Skjermbildet for hp deskjet 9xx series vises med tre kategorialternativer: Oppsett, Funksjoner og Avansert.

- 3. Velg kategorien Oppsett.
- **4.** Kontroller at du har valgt en papirtype og papirstørrelse som støttes av modulen for automatisk tosidig utskrift.

#### Papirstørrelsen endres når jeg velger automatisk tosidig utskrift i kategorien Funksjoner

Papirstørrelsen du har valgt under Oppsett, støttes ikke av modulen for automatisk tosidig utskrift.

- 1. Slik viser du skjermbildet for hp deskjet 9xx series:
  - Klikk på Fil > Skriv ut, og velg deretter Egenskaper.
  - Klikk på Fil > Skriveroppsett, og velg deretter Egenskaper.
  - Klikk på Fil > Skriv ut > Oppsett, og klikk deretter på Egenskaper.

Alternativet du må velge, avhenger av programvaren du bruker.

Skjermbildet for hp deskjet 9xx series vises med tre kategorialternativer: Oppsett, Funksjoner og Avansert.

- 2. Velg Oppsett.
- **3.** Kontroller at du har valgt en papirtype som støttes av modulen for automatisk tosidig utskrift.

#### Bare én side av arket blir skrevet ut når automatisk tosidig utskrift er valgt

Bruk følgende løsninger:

- Skriv ut dokumentet med den manuelle funksjonen for tosidig utskrift.
- Bruk en papirtype som støttes av modulen for automatisk tosidig utskrift.
- Bruk en papirstørrelse som støttes av modulen for automatisk tosidig utskrift.

Se også: Modul for automatisk tosidig utskrift Manuell tosidig utskrift

# Problemer med den automatiske papirtypeføleren

#### Annerledes utskriftskvalitet når Automatisk er valgt

Utskriftskvaliteten angis automatisk til Normal når alternativet Automatisk papirtype er valgt. Utskriftskvaliteten kan bli bedre når en bestemt papirtype er valgt. Følg instruksjonene hvis du vil velge en bestemt papirtype:

- 1. Slik viser du skjermbildet for hp deskjet 9xx series:
  - Klikk på Fil > Skriv ut, og velg deretter Egenskaper.
  - Klikk på Fil > Skriveroppsett, og velg deretter Egenskaper.
  - Klikk på Fil > Skriv ut > Oppsett, og velg deretter Egenskaper.

Alternativet du må velge, avhenger av programvaren du bruker.

Skjermbildet for hp deskjet 9xx series vises med tre kategorialternativer: Oppsett, Funksjoner og Avansert.

- 2. Klikk på Oppsett og deretter en hvilken som helst *annen* papirtype enn Automatisk.
- 3. Klikk på OK for å gå tilbake til skjermbildet Skriv ut eller Utskriftsformat.
- 4. Klikk på OK for å skrive ut.

#### Optimal papirmodus brukes ikke når Automatisk er valgt

- Kontroller at papiret ikke er oppskrapt eller krøllet. Den automatiske papirtypeføleren er mindre nøyaktig hvis papiret er skadet.
- 2. Velge riktig papirtype manuelt.

Den automatiske papirtypeføleren angir papirtypen Vanlig papir hvis du bruker følgende utskriftsmateriale:

- Papir med brevhode
- Brevpapir med påtrykt mønster øverst på arket
- Mørkt papir
- Papir med metallfibre

#### Skriveren sender ut papiret

Skriveren er kanskje utsatt for direkte sollys, noe som kan påvirke den automatiske papirtypeføleren. Flytt skriveren ut av sollyset.

Se også: Automatisk papirtypeføler

### Problemer med Bluetooth-funksjonen for trådløs kommunikasjon

Hvis du vil ha flere opplysninger om skriverens Bluetooth-funksjon for trådløs kommunikasjon, kan du gå til HPs nettsted på: http://www.hp.com. Klikk på drivers (drivere), skriv 995c i boksen enter product name and number (skriv produktnavn og -nummer) og trykk på Enter.

# Produktspesifikasjoner

- Produktspesifikasjoner for hp deskjet 995c series-skriveren
- Spesifikasjoner for Bluetooth-funksjonen for trådløs kommunikasjon
- Spesifikasjoner for infrarød utskrift
- Spesifikasjoner for modulen for automatisk tosidig utskrift
- Minimumsmarger ved utskrift
- Systemkrav

### Produktspesifikasjoner for hp deskjet 995c series-skriveren

#### hp deskjet 995c modellnr. C8925A

#### Utskriftshastighet for svart tekst

Kladd: Inntil 17 sider per minutt

#### Utskriftshastighet for blandingstekst med fargegrafikk

Kladd: Inntil 13 sider per minutt

#### Oppløsning for svart TrueType-tekst (avhenger av papirtype)

Kladd: 300 x 300 ppt Normal: 600 x 600 ppt Best: 600 x 600 ppt

#### Fargeoppløsning (avhenger av papirtype)

Kladd: 300 x 300 ppt + PhotoREt Normal: 600 x 600 ppt + PhotoREt Best: 600 x 600 ppt + PhotoREt

#### Oppløsning for utskrift på fotopapir

PhotoREt 2400 x 1200 ppt

#### Utskriftsteknologi

Termisk blekkutskrift med "Drop-on-Demand"-teknologi

#### Programvarekompatibilitet

MS Windows-kompatibel (95, 98, Me, 2000 og NT 4.0)

#### Driftssyklus

5.000 sider per måned
#### Minne

8 MB innebygd RAM 8 MB, 96 MHz prosessor

#### Knapper/lamper

Avbryt-knapp Statuslampe for blekkpatron Fortsett-knapp og -lampe Av/på-knapp og -lampe Lampe for infrarød kommunikasjon Statuslampe for Bluetooth-funksjon (Gå til HPs nettsted for å finne produktspesifikasjoner for Bluetooth-funksjonen for trådløs kommunikasjon i HP Deskjet-skriveren)

#### I/U-grensesnitt

Universal Serial Bus 2.0 IrDA-versjon 1.1, 4 MBps Bluetooth-funksjon for trådløs kommunikasjon (Gå til HPs nettsted for å finne produktspesifikasjoner for Bluetooth-funksjonen for trådløs kommunikasjon i HP Deskjet-skriveren)

#### Utvendige mål

Med modul for automatisk tosidig utskrift:

Bredde 440 mm x høyde 196 mm x dybde 435 mm Bredde 17,32 tommer x høyde 7,72 tommer x dybde 17,13 tommer

#### Vekt

Med modul for automatisk tosidig utskrift:

6,65 kg (14,65 lb) uten blekkpatroner

Uten modul for automatisk tosidig utskrift:

5,85 kg (12,9 lb) uten blekkpatroner

#### Driftsmiljø

Grenseverdier for driftsmiljø:

Temperatur: 5 til 40 grader celsius (41 til 104 grader fahrenheit) Luftfuktighet: 15 til 80 % relativ luftfuktighet, uten kondens

Anbefalte driftsforhold for optimal utskriftskvalitet:

Temperatur: 15 til 35 grader celsius (59 til 95 grader fahrenheit) Luftfuktighet: 20 til 80 % relativ luftfuktighet, uten kondens

Lagringsforhold:

Temperatur: -40 til 60 grader celsius (-40 til 140 grader fahrenheit)

#### Strømforbruk

Maks. 2 watt når skriveren er slått av Gjennomsnittlig 4 watt når skriveren er inaktiv Gjennomsnittlig 40 watt under utskrift

#### Strømkrav

Inngangsspenning: 100 til 240 V vekselstrøm (±10 %) Inngangsfrekvens: 50/60 Hz (+3 Hz) Kan tilpasses til alle typer vekselstrømspenning og frekvenser.

#### Erklært støyavgivelse i samsvar med ISO 9296

Lydstyrkenivå, LWAd (1B = 10 dB):

6 dB i normal modus

Lydtrykksnivå, LpAm (målt i nærheten):

49 dB i normal modus

#### Justering

Skjevhet:

± 0,152 mm/mm (0,006 tommer/tomme) på vanlig papir

± 0,254 mm/mm (0,010 tommer/tomme) på HP transparency films

#### Utskriftsmateriale, vekt

Papir:

Letter (USA): 60 til 90 g/m<sup>2</sup> (16 til 24 pund) Legal (USA): 75 til 90 g/m<sup>2</sup> (20 til 24 pund)

Konvolutter: 75 til 90 g/m<sup>2</sup> (20 til 24 pund) Kort: Inntil 200 g/m<sup>2</sup> (maks. 110 pund indeks) Listepapir: 60 til 90 g/m<sup>2</sup> (16 til 24 lb)

#### Utskriftsmateriale, kapasitet

Ark: inntil 150 Listepapir: inntil 20 ark Konvolutter: inntil 15 Kort: inntil 45 kort Gratulasjonskort: inntil 5 kort Transparenter: inntil 30 Etiketter: inntil 20 etikettark (bruk bare papirstørrelsen Letter [USA] eller A4) Fotopapir: inntil 20 ark

Kapasitet for utskuff:

Kladd: inntil 35 ark Normal: inntil 50 ark Best: Maksimum 50 ark

#### Utskriftsmateriale, størrelse

Papir:

Letter (USA): 216 x 279 mm (8,5 x 11 tommer) Legal (USA): 216 x 356 mm (8,5 x 14 tommer) Executive (USA): 184 x 279 mm (7,25 x 10,5 tommer) A4: 210 x 297 mm A5: 148 x 210 mm B5-JIS: 182 x 257 mm

Brukerdefinert:

Bredde: 77 til 216 mm (3,0 til 8,5 tommer) Lengde: 127 til 356 mm (5,0 til 14 tommer) Listepapir:

```
Letter (USA): 216 x 279 mm (8,5 x 11 tommer)
A4: 210 x 297 mm
```

Konvolutter:

No. 10 (USA): 105 x 241 mm (4,3 x 9,5 tommer) Invitation A2: 111 x 146 mm (4,37 x 5,75 tommer) DL: 220 x 110 mm C6: 114 x 162 mm

Indeks-/gratulasjonskort:

76 x 127 mm (3 x 5 tommer) 102 x 152 mm (4 x 6 tommer) 127 x 203 mm (5 x 8 tommer)

AG: 105 x 148,5 mm

Hagaki: 100 x 148 mm

Etiketter:

Letter (USA): 216 x 279 mm (8,5 x 11 tommer) A4: 210 x 297 mm

Transparenter:

Letter (USA): 216 x 279 mm (8,5 x 11 tommer) A4: 210 x 297 mm

Foto (med avrivningsflik): 102 x 152 mm (4 x 6 tommer)

#### Blekkpatroner

Svart: HP 51645A Series eller HP No. 45 Trefarget: HP C6578D Series eller HP No. 78 Stor trefarget: HP C6578A Series eller HP No. 78

# Spesifikasjoner for Bluetooth-funksjonen for trådløs kommunikasjon

Hvis du vilvite mer om skriverens Bluetooth-funksjon for trådløs kommunikasjon, kan du gå til HPs nettsted på: http://www.hp.com. Klikk på drivers (drivere), skriv 995c i boksen enter product name and number (skriv produktnavn og -nummer) og trykk på Enter.

## Spesifikasjoner for infrarød utskrift

#### Rekkevidde

1 meter 30 graders vinkel

#### **Operativsystemer som støttes**

Noen operativsystemer med støtte for infrarød teknologi:

Windows 2000 Windows 98 Windows CE Palm

#### Enheter som støttes

Eksempler på enheter med støtte for infrarød teknologi:

Bærbare enheter med mulighet til infrarød kommunikasjon (blant annet hp omnibook)

Enkelte lomme-PCer (blant annet Palm-serien)

Enkelte Windows CE-enheter (blant annet hp Jornada)

Digitale kameraer med funksjon for infrarød kommunikasjon og JetSend-program (blant annet hp photosmart)

Mobiltelefoner med funksjon for infrarød kommunikasjon

#### Protokoller som støttes

IrLPT JetSend OBEX

# Spesifikasjoner for modulen for automatisk tosidig utskrift

Modul for automatisk tosidig utskrift, modellnr. C6463A

#### Driftssyklus

5.000 sider per måned

#### Utvendige mål

324 mm (12,75 tommer) lang x 133 mm (5,25 tommer) bred x 111 mm (4,37 tommer) høy

#### Vekt

0,79 kg (1,75 lbs)

#### Erklært støyavgivelse i samsvar med ISO 9296

Lydstyrkenivå, LWAd (1B = 10 dB):

6,1 dB i normal modus

Lydtrykksnivå, LpAm (målt i nærheten):

48 dB i normal modus

#### Utskriftsmateriale, vekt

Letter-papir (USA) og A4-papir: 60 til 90 g/m<sup>2</sup> (16 til 24 lbs) Kort: inntil 160 g/m<sup>2</sup> (90 lbs maks. register)

#### Minstemarg for utskrift

Letter og Executive (USA):

Venstre- og høyremarg: 6,4 mm (0,25 tommer) Topp- og bunnmarg: 11,7 mm (0,46 tommer)

#### A4:

Venstre- og høyremarg: 3,4 mm (0,134 tommer) Topp- og bunnmarg: 11,7 mm (0,46 tommer)

A5, B5, 5 x 8" kort og brukerdefinert format:

Venstre- og høyremarg: 3,17 mm (0,125 mm tommer) Topp- og bunnmarg: 11,7 mm (0,46 tommer)

#### Utskriftsmateriale, størrelse

Papir:

Letter (USA): 216 x 279 mm (8,5 x 11 tommer) Executive (USA): 184 x 279 mm (7,25 x 10,5 tommer) A4: 210 x 297 mm A5: 148 x 210 mm B5: 182 x 257 mm

Kort:

127 x 203 mm (5 x 8 tommer)

Brukerdefinert størrelse:

Minimum 100 x 148 mm (3,94 x 5,83 tommer) Maksimum 216 x 297 mm (8,5 x 11,7 tommer)

#### Utskriftsmateriale, typer

HP plain paper eller hp bright white inkjet paper:

Letter-størrelse, 500 ark C1824A A4-størrelse, 500 ark C1825A Letter-størrelse, 250 ark C5976B A4-størrelse, 250 ark C5977B HP photo quality inkjet paper, matte finish: Letter-størrelse, 100 ark C7007A HP photo quality inkjet paper, semi gloss: Letter-størrelse, 25 ark C6983A A4-størrelse, 25 ark (Europa) C6984A A4-størrelse, 25 ark (Asia) C7006A HP premium inkjet heavyweight paper: A4-størrelse, 100 ark C1853A HP felt-textured greeting card paper, ivory/half-fold: Letter-størrelse, 20 ark og 20 konvolutter C6828A

HP professional brochure & flyer paper, two-sided gloss:

Letter-størrelse, 50 ark C6817A A4-størrelse, 50 ark (Europa) C6816A A4-størrelse, 50 ark (Asia) C6819A

HP professional brochure & flyer paper, two-sided, matte finish: Letter-størrelse, 50 ark C6955A

## Minimumsmarger ved utskrift

Se marginnstillingene for utskrift på følgende typer utskriftsmateriale:

#### A4-papir

Venstre- og høyremarg: 3,4 mm (0,134 tommer) Toppmarg: 1,8 mm (0,07 tommer) Bunnmarg: 11,7 mm (0,46 tommer)

#### Papirtypene Letter, Legal og Executive (USA)

Venstre- og høyremarg: 6,4 mm (0,25 tommer) Toppmarg: 1,8 mm (0,07 tommer) Bunnmarg: 11,7 mm (0,46 tommer)

#### A5, B5 og brukerdefinert papir

Venstre- og høyremarg: 3,2 mm (0,125 tommer) Toppmarg: 1,8 mm (0,07 tommer) Bunnmarg: 11,7 mm (0,46 tommer)

#### Kort (3 x 5 tommer, $4 \times 6$ , $5 \times 8$ og A6)

Venstre- og høyremarg: 3,2 mm (0,125 tommer) Toppmarg: 1,8 mm (0,07 tommer) Bunnmarg: 11,7 mm (0,46 tommer)

#### Hagaki-postkort

Venstre- og høyremarg: 3,2 mm (0,125 tommer) Toppmarg: 1,8 mm (0,07 tommer) Bunnmarg: 11,7 mm (0,46 tommer)

#### Konvolutter

Venstre- og høyremarg: 3,2 mm (0,125 tommer) Toppmarg: 1,8 mm (0,07 tommer) Bunnmarg: 11,7 mm (0,46 tommer)

#### Listepapir - A4 (210 x 297 mm [8,27 x 11,7 tommer])

Venstre- og høyremarg: 3,4 mm (0,134 tommer) Toppmarg: 0,0 mm (0,00 tommer) Bunnmarg: 0,0 mm (0,00 tommer)

#### Listepapir – Letter (USA) (216 x 279 mm [8,5 x 11 tommer])

Venstre- og høyremarg: 6,4 mm (0,25 tommer) Toppmarg: 0,0 mm (0,00 tommer) Bunnmarg: 0,0 mm (0,00 tommer)

#### Foto med avrivningsflik

Venstre- og høyremarg: 3,2 mm (0,125 tommer) Toppmarg: 3,2 mm (0,125 tommer) Bunnmarg: 3,2 mm (0,125 tommer)

## **Systemkrav**

Maskinen må oppfylle følgende krav:

#### **Microsoft Windows 2000**

Minstehastighet på prosessor: Pentium 133 MHz RAM: 64 MB Ledig plass på harddisken: 40 MB\*

#### **Microsoft Windows Me**

Minstehastighet på prosessor: Pentium 150 MHz RAM: 32 MB Ledig plass på harddisken: 40 MB\*

#### Microsoft Windows 95, 98 eller NT 4.0

Minstehastighet på prosessor: Pentium 66 MHz RAM: 32 MB Ledig plass på harddisken: 40 MB\*

\* Hvis du skriver ut fotografier, må du ha minst 100 MB ledig plass på harddisken. Hvis du skriver ut med 2400 x 1200 ppt, må du ha minst 400 MB ledig plass på harddisken.

## **Stikkordregister**

#### A

advarselsikon 3 advarselsmelding 3 advarsler blekkpatron 16 automatisk papirtypeføler 2, 9, 58 deaktivere 59, 86 feilsøking 86 problemer 99 utskriftskvalitet 99 utskriftsproblemer 100 automatisk standard skriverinnstilling 9

#### B

bakdeksel 8, 45, 78 blanke sider skrives ut 87 blekkpatron blekkdyser 66 defekt 63 delenumre 75 dyseplate 69 feilmontering 63 feilsøke 63 fjerne smuss 69, 70 kontrollere status 63 kopperledere 66 lagre 74 lite blekk 62, 64 mangler 63 når er rensing nødvendig 68 påfylling 73 unntatt garanti 73 rense 76 automatisk 68 manuell 69 skifte 65, 87 status 63 statusikoner 63 varselsmelding 16 vedlikeholde 74

blekkpatronholder 65 rense 71 blekkstreker 68, 69 blinkende lamper 78, 80 alle lamper blinker 79 av/på-lampe 78 blekkpatronlampe 79 fortsett-lampe 78 Bluetooth-funksjon for trådløs kommunikasjon 9, 48 problemer med 101 spesifikasjoner 109 statuslampe for Bluetooth-tilkopling 79 bokinnbinding 44 bunke med konvolutter 22

#### С

ColorSmart III 2

#### D

deler av dokumentet mangler diagnoseside digitale fotografier driftsmiljø driftssyklus

#### E

etiketter, skrive ut på 26 retningslinjer 27 etterfylle blekkpatron 73

#### F

farge justeringer 14 fargegrafikk 104 fastkjørt papir 78, 82 fjerne 78 i modulen for automatisk tosidig utskrift 94 ved bakdekselet 82 feil under skriving til USB-port 81 feil ved skriving til LPT1 81 feilsøking alternativet for automatisk registrering av papirtype 86 blanke sider skrives ut 87 blekkpatroner 87 blinkende lamper 78, 80 deler av dokumentet mangler 88 fastkjørt papir **78**, **82**, **94** feil under skriving til USB-port **81** feil ved skriving til LPT1 81 fotografier skrives ikke ut som de skal **89** kompliserte dokumenter **85** lampen for infrarød kommunikasjon blinker **91** lav utskriftshastighet 84 modul for automatisk tosidig utskrift endre papirstørrelse 98 kan ikke velge alternativ 97 utskrift bare på én side 98 nye utskriftsinnstillinger vises ikke 88 papiret kommer ikke ut av skriveren 80 papiret sendes ut 100 problemer med å skrive ut på listepapir **90** problemer med den automatiske papirtypeføleren 99 problemer med infrarød utskrift 91 problemer med modulen for automatisk tosidig utskrift **93** problemer med USB-porter 81, 85 skjev utskrift av dokumenter 87 skriveren kan ikke slås på 83 skriveren skriver ikke ut 80 utskriftsproblemer 87 totogratier skrives ikke ut som de skal **89** fotopapir 31

#### G

gratulasjonskort skrive ut på retningslinjer **35** gratulasjonskort skrive ut på **33** 

### Η

hp photo paper **31, 32** Hva er dette?, hjelpefunksjon **4, 14** 

#### 

ikon for infrarød kommunikasjon 49 ikon for skriverinnstillinger på oppgavelinjen 15, 16 ikoner for blekkpatronstatus 63 infrarød linse 49 infrarød port 8 infrarød utskrift 2, 49 alternativet JetSend 54 alternativet PCL Inkjet 54 enheter som støttes 110 forsinket utskrift 92 fra Windows 2000 **50** fra Windows 98 49 Irl PT 110 med bærbar datamaskin 49 plassere enheter 50 vise ikon på oppgavelinjen 51 med en Windows CE-enhet 53 plassere enheter 53 med HP PhotoSmart digitalkamera 52 plassere enheter 52 med Palm Pilot 51 overføring 52 plassere enheter 51 OBEX 110 operativsystemer som støttes 110 problemer 91 protokoller som støttes 110 spesifikasjoner 110 status 50 infrarød-port 50 innbinding bok **44** skriveblokk 44 innskuff 7, 10 innstilling 12 installere modul for automatisk tosidig utskrift modul for automatisk tosidig utskrift 55 internminne 105 IrDA 49, 91

#### J

justering 106

#### K

kalibrere skriver 76 kalibreringsside 67 knapper 105 av/på 7 avbryt 6 fortsett 7 konvolutter, skrive ut på 11 enkeltvis 20 flere 22 retningslinjer 21, 23

lampe for blekkpatronstatus 62 lampe for infrarød kommunikasjon 49, 50 lamper 105 av/på 7 blekkpatronstatus 6, 62, 63, 67 blinker 78, 80, 91 Bluetooth-funksjon 7 fortsett 7 lav utskriftshastighet 84 listepapir 11, 39, 40 skrive ut på 39

#### Μ

manglende linjer eller punkter 68 manuell tosidig utskrift 8, 43 marger 114 foto-papir med avrivningsflik 115 innstilling 12 konvolutter 114 kort 114 listepapir 115 papir 114 postkort 114 minne 105 minstemarg for utskrift 12, 114 modul for automatisk tosidig utskrift 2, 8, 16, 56 endre papirstørrelse 98 kan ikke aktiveres 97 papirtyper som støttes 56 spesifikasjoner 111 utskrift bare på én side 98 utskriftsproblemer 93 modus for lite minne 14, 85 musikon 4

#### Ν

notatblokkikon 4

#### 0

oppgavelinjeikon 15 snarveier 17 oppløsning for utskrift på fotopapir 104 oppsett 13 overspenningsvern 7 overvåking av infrarød kommunikasjon 50

#### P

papiret kommer ikke ut av skriveren 80 papirjustering 106 papirkapasitet 107 papirretning 13 papirskuffer 7, 10 innskuff 10 utskuff 11 utskufforlengelse 11 papirstørrelser 107 papirtyper 107 registrere automatisk 58 PhotoREt 2, 31, 32, 85, 104 plakater, skrive ut retningslinjer 37 plass på harddisk 116 problemer med å skrive ut på listepapir **90** problemer med USB-porter 81, 85 programvarekompatibilitet 104

#### R

rengjøre skriverkasse rense blekkpatron automatisk manuell **69** 

### S

skade på skriver 66, 73 skrive ut fotografier 30 retningslinjer 32 manuell tosidig 43 retningslinjer 45 på etiketter 26 retningslinjer 26, 27 på gratulasjonskort 33 retningslinjer 35 på indekskort 28 retningslinjer 29 på konvolutter bunke 22 enkeltvis 20 flere 22 retningslinjer 21, 23 på listepapir 39 retningslinjer 40 på transparenter 24 retningslinjer 25 på utskriftsmateriale med lite format 28 retningslinjer 29 på visittkort 28 retningslinjer 29 påstrykningsbilder 41 retningslinjer 42 plakater 36 retningslinjer 37 speilvendt bilde 42 tosidig automatisk 57 Windows 95, 98, Me, 2000, NT4 13 skrive ut fotografier 30 retningslinjer 32 skrive ut på åstrykningspapir 41 skrive ut på indekskort 28 skrive ut på påstrykningspapir retningslinjer 42 skrive ut på transparenter 24 skrive ut på utskriftsmateriale med lite format 28 skrive ut på visittkort 28 skrive ut plakater 36 skrive ut testside 71

skrive ut transparenter på retningslinjer 25 skriveblokkinnbinding 44 skriver angi utskriftsmarger 12 driftsmiljø 106 inn/ut-grensesnitt 105 minstemarg for utskrift 114 papirjustering 106 papirkapasitet 107 papirstørrelser 107 rengjøre kasse 72 rense blekkpatroner 69 skade på 73 Spenning 106 størrelse på utskrittsmateriale **107** støy fra blekkpatronholder 72 støynivå 106 strømforbruk **106** utskriftsmateriale, typer 107 utskriftsmateriale, vekt **107** utvendige mål 105 vekt 105 skriverdriver 13 skriveregenskaper avansert Windows 95, 98, Me, 2000, NT4 14 funksjoner Windows 95, 98, Me, 2000, NT4 13 oppsett Windows 95, 98, Me, 2000, NT **13** skriveren kan ikke slås på 83 skriveren skriver ikke ut 80 skriverens spesifikasjoner 104 skrivertunksjoner 6 skriverfunksjoner for HP Deskjet 2 skriverinnstillinger 16 ikon på oppgavelinje for standard utskriftsinnstillinger 16 standard **9**, 16, 17 skriverinnstillinger, dialogboks 15 skriverminne 105 skriverprogramvare 13

skriverservice Verktøyboks for HP Deskjet 76 skriverstatus blinkende lamper **78** snarveier oppgavelinjeikon 17 speilvendt bilde 42 spesifikasjoner 104 blekkpatroner 108 infrarød utskrift 110 minstemarg for utskrift 114 modul for automatisk tosidig utskrift 111 skriver 104 systemkrav 116 standard skriverinnstilling automatisk 9 starte skriver når bør du starte på nytt 79 statuslampe for blekkpatron 63, 67 størrelse på utskriftsmateriale 107 støynivå 106 strømforbruk 106 symboler 3 systemkrav 116 Windows 2000 116 Windows 95, 98, Me, NT, Windowskrav 116

#### T

tekstoppløsning 104 tosidig utskrift 13 automatisk 8, 15, 56 papirtyper 111 spesifikasjoner 111 støynivå 111 utskriftsmarger 112 manuell 8, 43 tosidig utskrift, manuell retningslinjer 45 trådløs Bluetooth-funksjon 2, 7

#### U

utskriftsegenskaper 13 utskriftshastighet 2, 84, 104 blandet tekst med fargegrafikk 104 høyere 31, 32 svart tekst 104 utskriftskvalitet 16 utskriftsmarger 12, 114 innstilling **12, 114** minimum 114 utskriftsmateriale, vekt 107 utskriftsområde 12, 114 utskriftsproblemer 87 utskriftsteknologi 104 utskuff 7, 11 utskufforlengelse 11 utvendige mål 105

#### V

varselsmelding 16 Verktøyboks for HP Deskjet 76 åpne 76 funksjoner 76 Windows 95, 98, Me, 2000, NT4 76